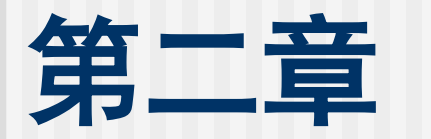

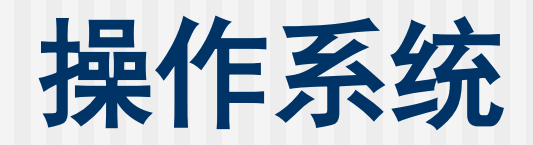

- 1 操作系统概述
- 2 Windows 7基础操作
- 3 文件管理
- 4 磁盘管理
- 5 程序管理
- 6 操作系统的设置与维护

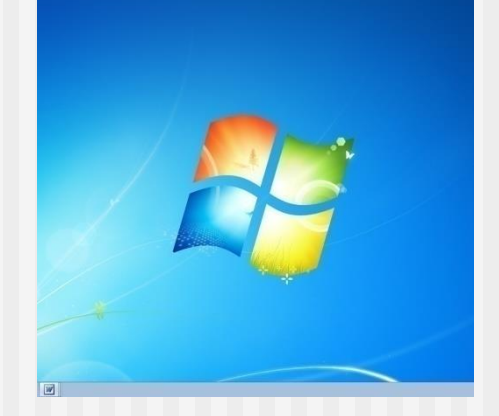

# 2.1 操作系统概述

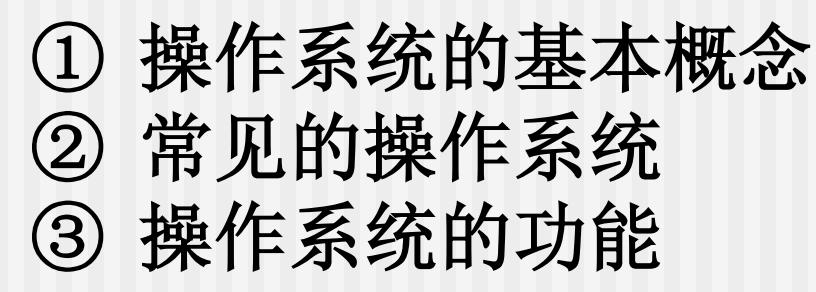

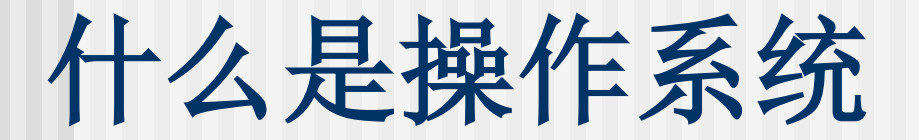

## ■ 计算机软硬件结构

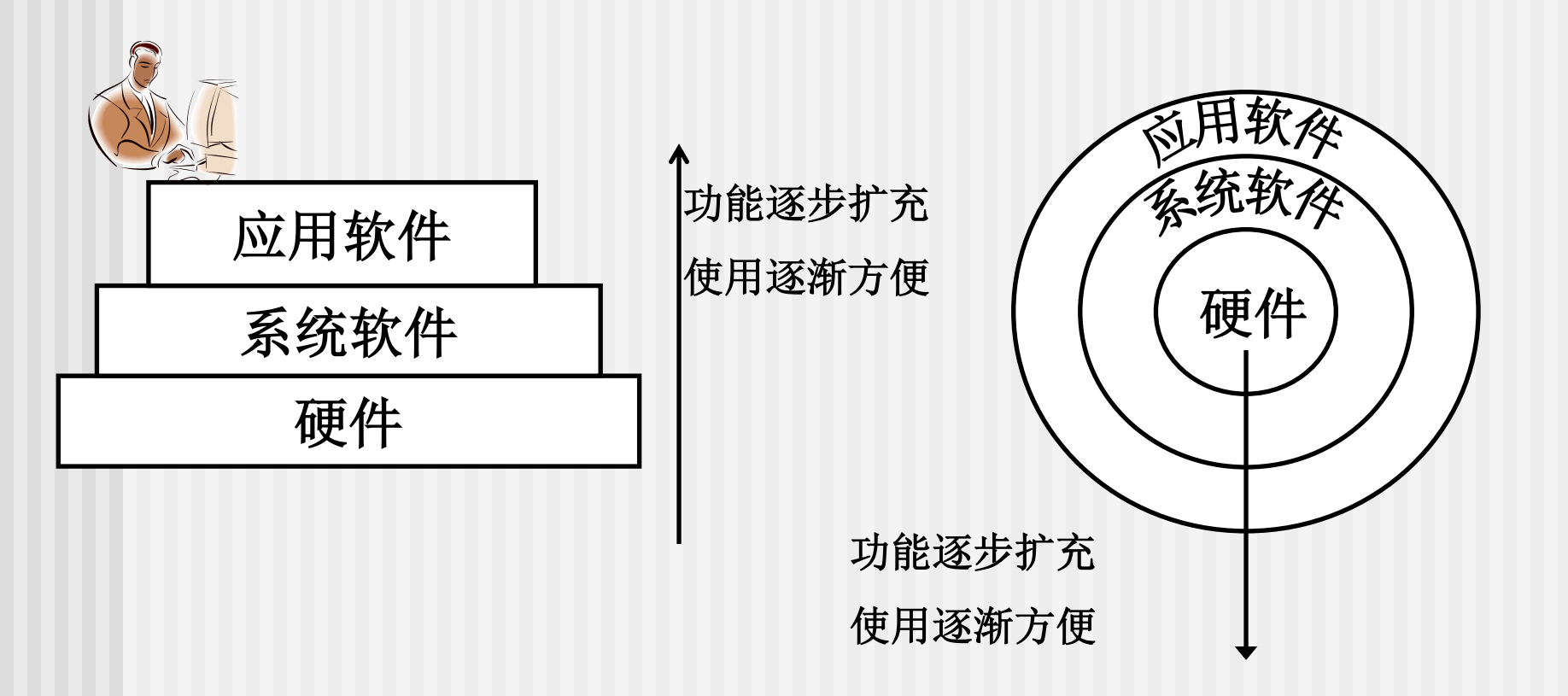

# 2.1 操作系统概述

概念:用于管理、操纵和维护计算机并使 其正常高效运行的软件,是计算机软硬件 资源的管理者和软件系统的核心。

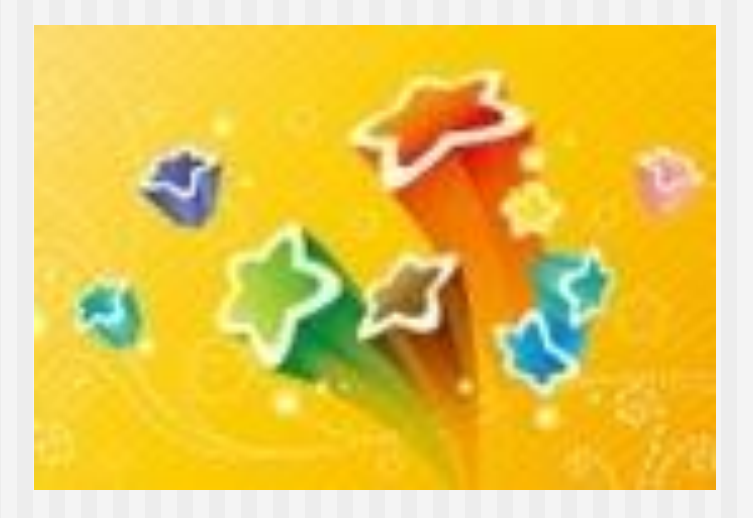

## ◆操作系统(Operating System,简称OS)是 最重要的系统软件。

## ◆ 流行的操作系统:

- Windows系列: 98、2000、XP、2003、 Vista、Win7
- Linux Unix
- ↔ OS/2、AIX(IBM公司)
- Symbian、Android、iOS、BlackBerry、 WindowsMobile

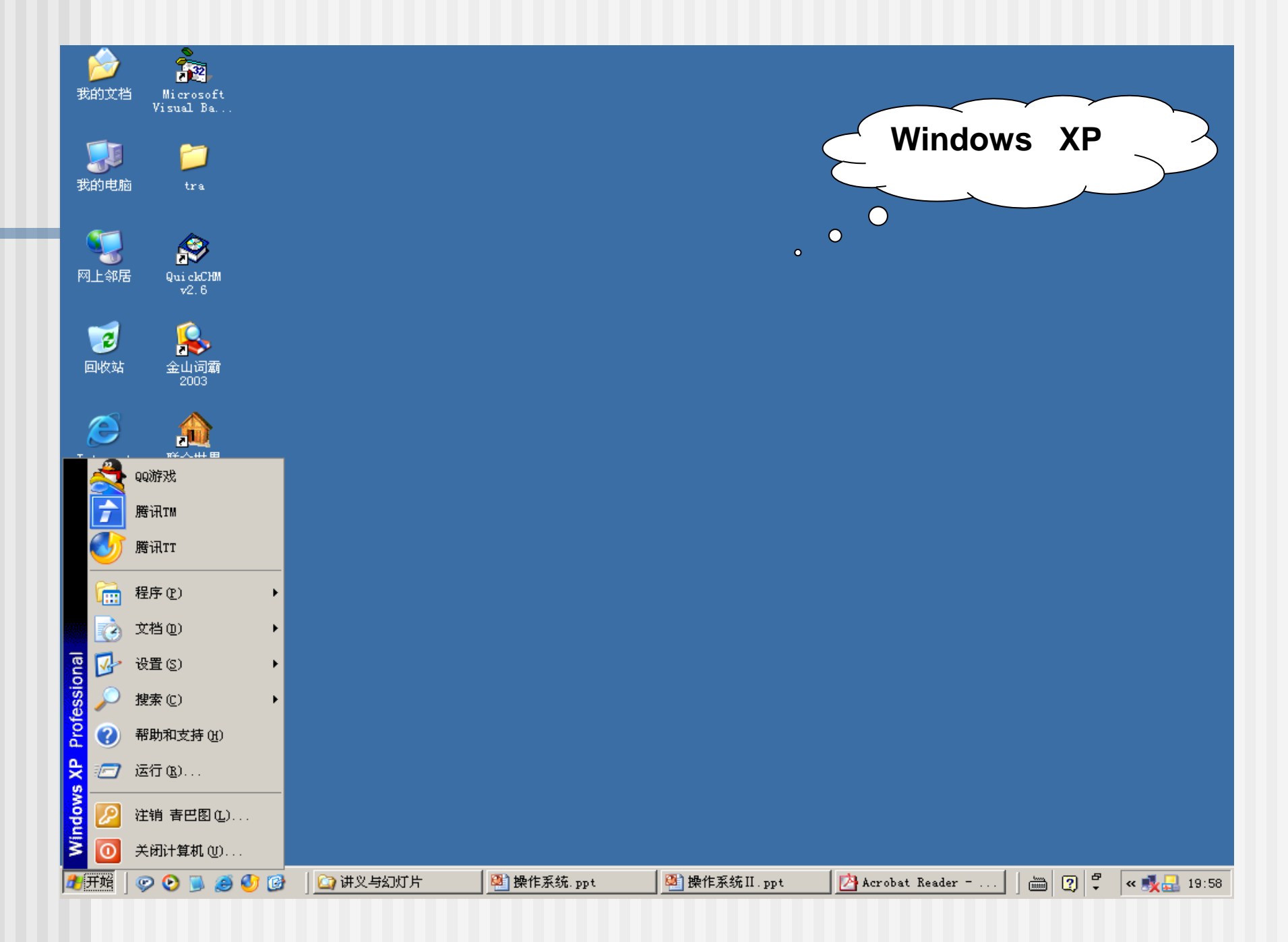

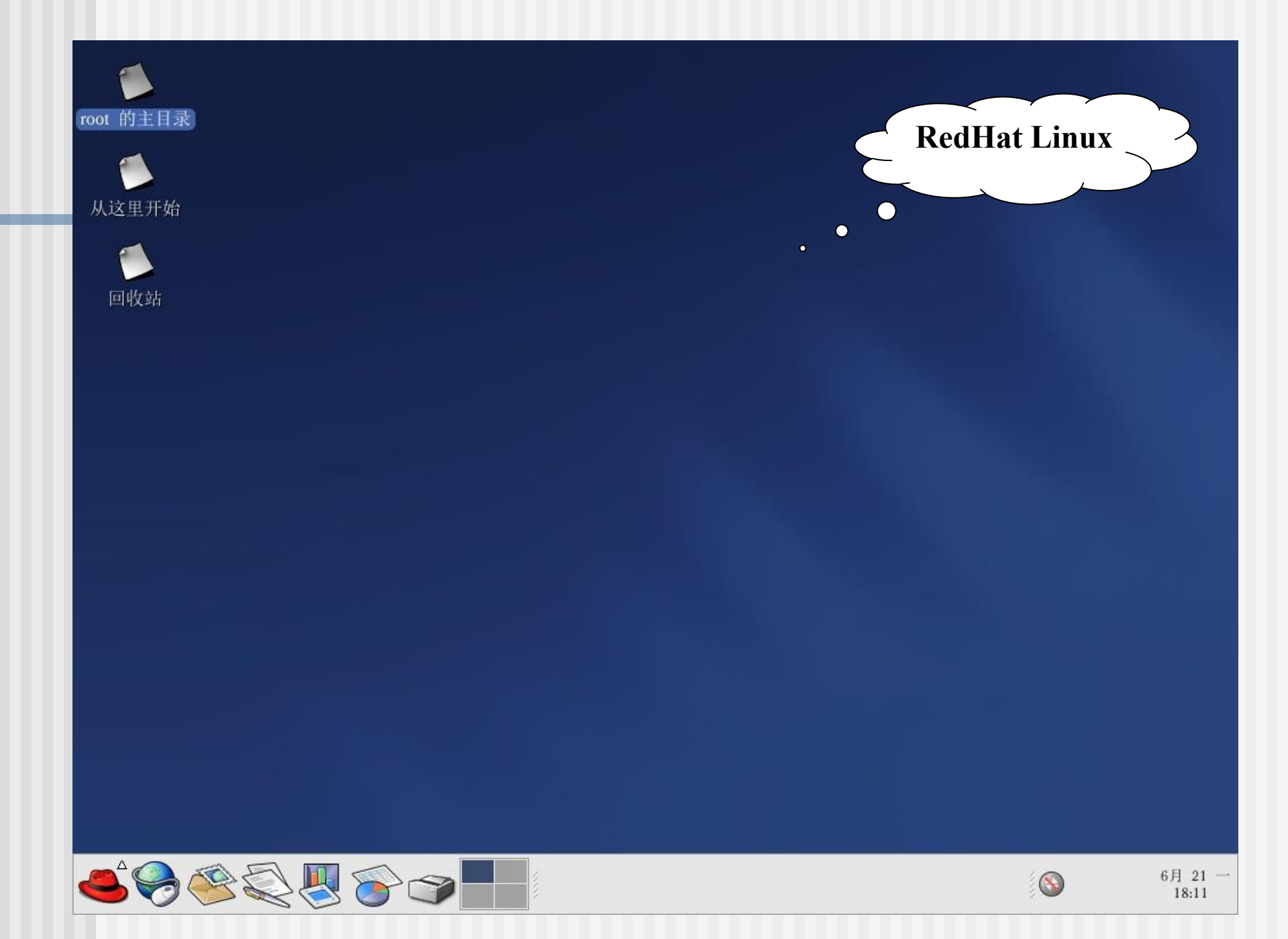

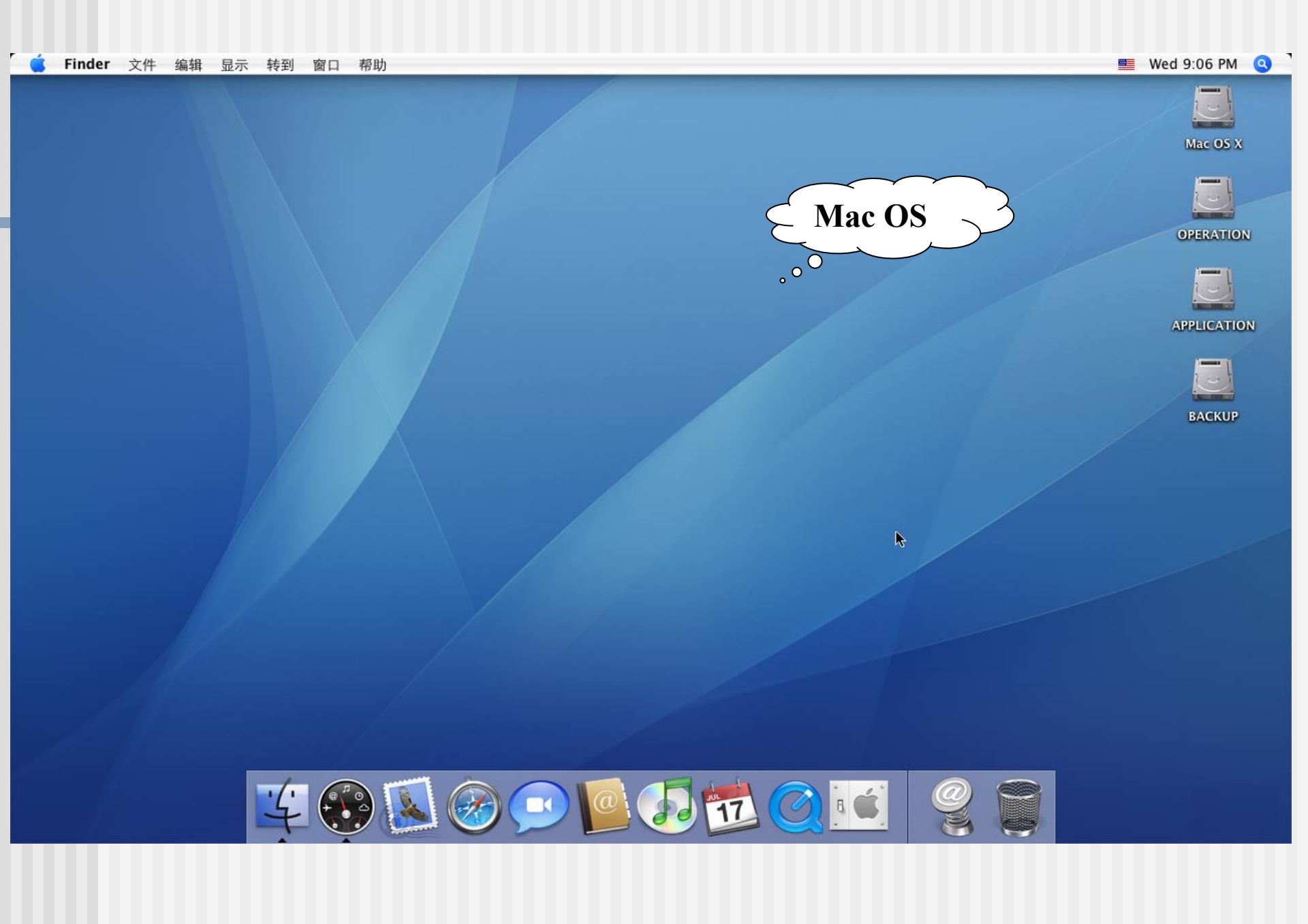

## 引入操作系统的目的:

- (1)从系统管理人员的观点来看:为了合理地组织计算机 工作流程,管理和分配计算机系统硬件及软件资源, 使之能为多个用户高效率地共享。因此,操作系统是 计算机资源的管理者。
- (2)从用户的观点来看:引入操作系统是为了给用户使用 计算机提供一个良好的界面,以使用户无需了解许多 有关硬件和系统软件的细节,就能方便灵活地使用计 算机。

(3)从发展的观点看:引入操作系统是为了给计算机系统的功能扩展提供支撑平台,使之在追加新的服务和功能时更加容易和不影响原有的服务与功能。

# 2.1.3 操作系统的功能

操作系统的功能可归纳为以下五个方面
处理器管理:是指对CPU资源的管理
存储管理:是指对内存储器资源的管理
设备管理:是指对所有外部设备的管理
文件管理:是指对数据信息资源的管理
接口管理:为用户提供两种接口。

# 有关操作系统的基本术语

■ 盘符:

是操作系统对于磁盘存储设备的标识符。一般使用 26个英文字符加上一个冒号:来标识。 常用的盘符有:

硬盘盘符: 位于硬盘栏下; 有C、D、E、F等盘符, 表示硬盘分区。

CD驱动器:表示该计算机上有光盘驱动器

可移动磁盘:表示该计算机的USB接口上插有U盘或移动硬盘设备。

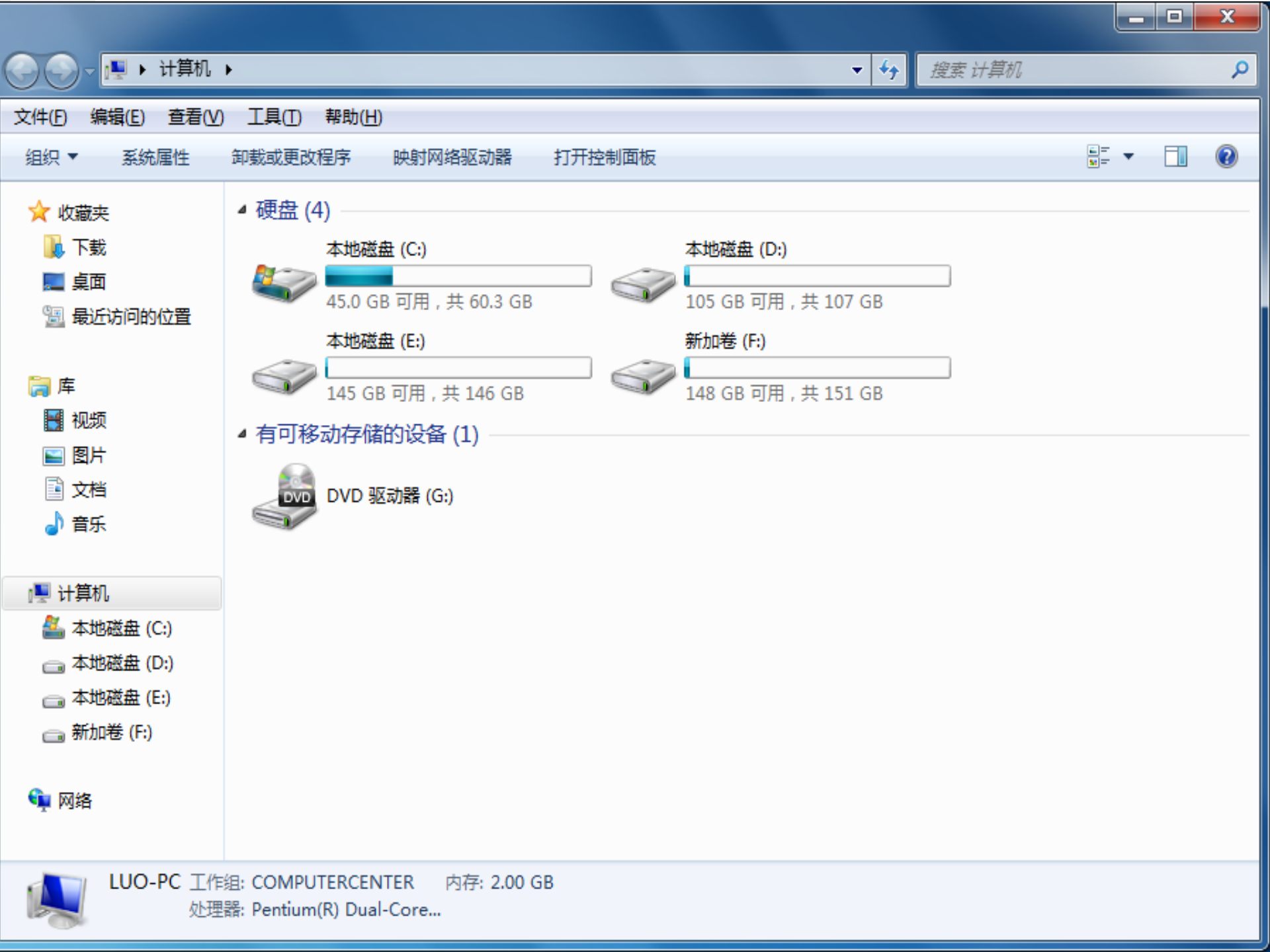

## ■ 文件与文件名

- 文件:是一组相关信息的集合,是计算机中用以组织 和存储信息的一种形式,要是数据组织的最小单位。
- ② 文件名:为了区分各个不同内容的文件,便于系统对它们进行管理和操作,每一个文件都有一个名字,一般的形式为:

## 文件标示符<sup>•</sup>扩展名

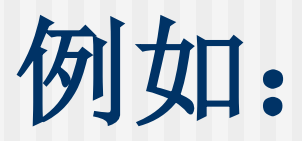

- 查询手册.docx
- 英文book.pptx
- Setup.exe
- Math.c
- Translate.obj

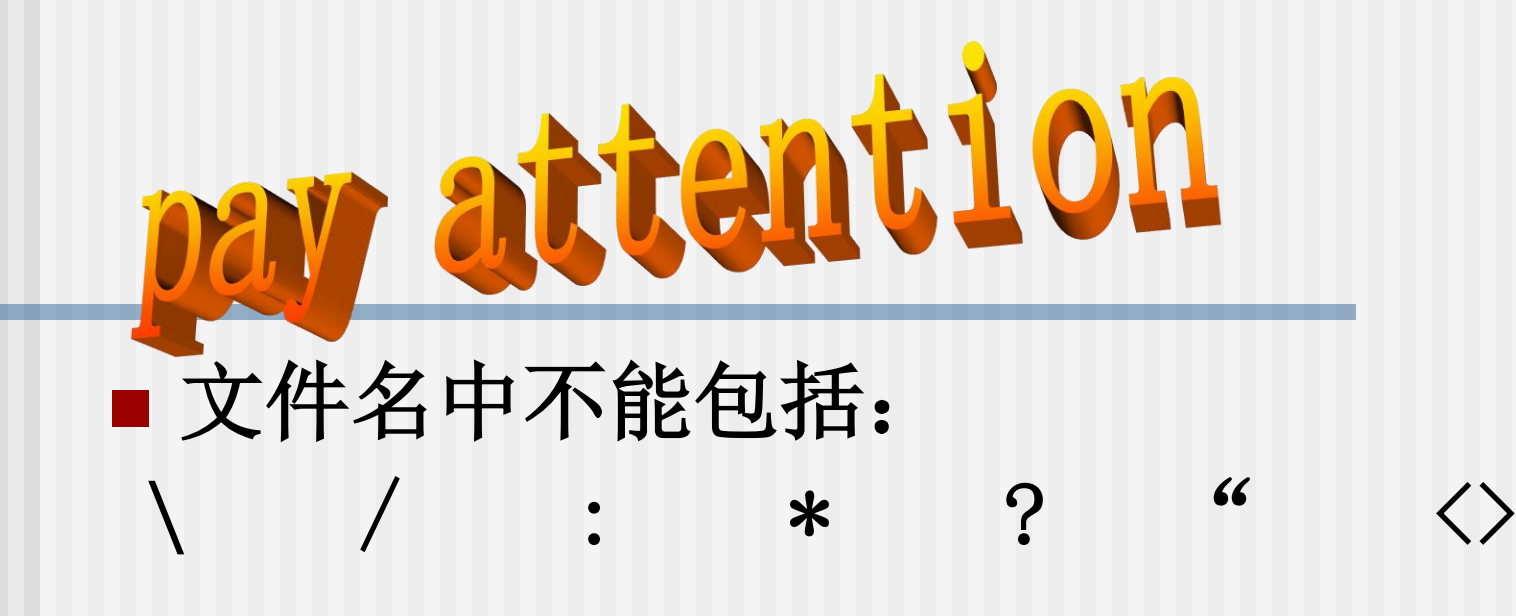

例如: ?\*.doc × \小明.exe ×

## 目录与路径:

为了实现对文件的统一管理,同时方便用户操作, 用树状结构的目录来实现对磁盘上所有文件的组织和 管理。其结构类似于书的目录,树状目录结构的根部 称为根目录。

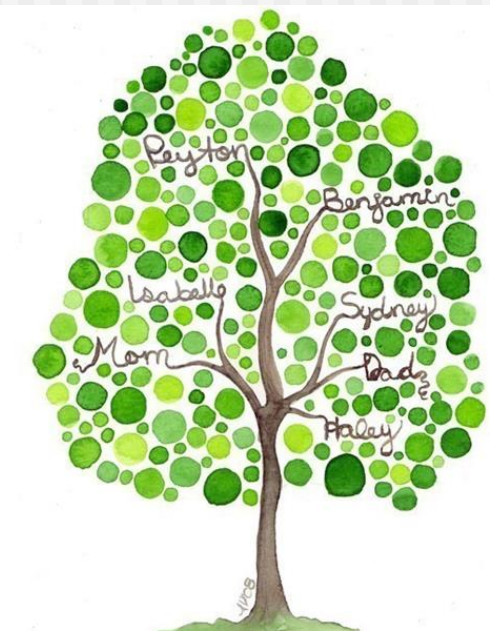

文件在磁盘上的位置称为文件的路径。分为绝对路径和相对路径。

 绝对路径是指从该文件所在的磁盘根目录开始 直到该文件所在的目录为止的路线上所有目录 名组成的路径;

## Windows 发展历程

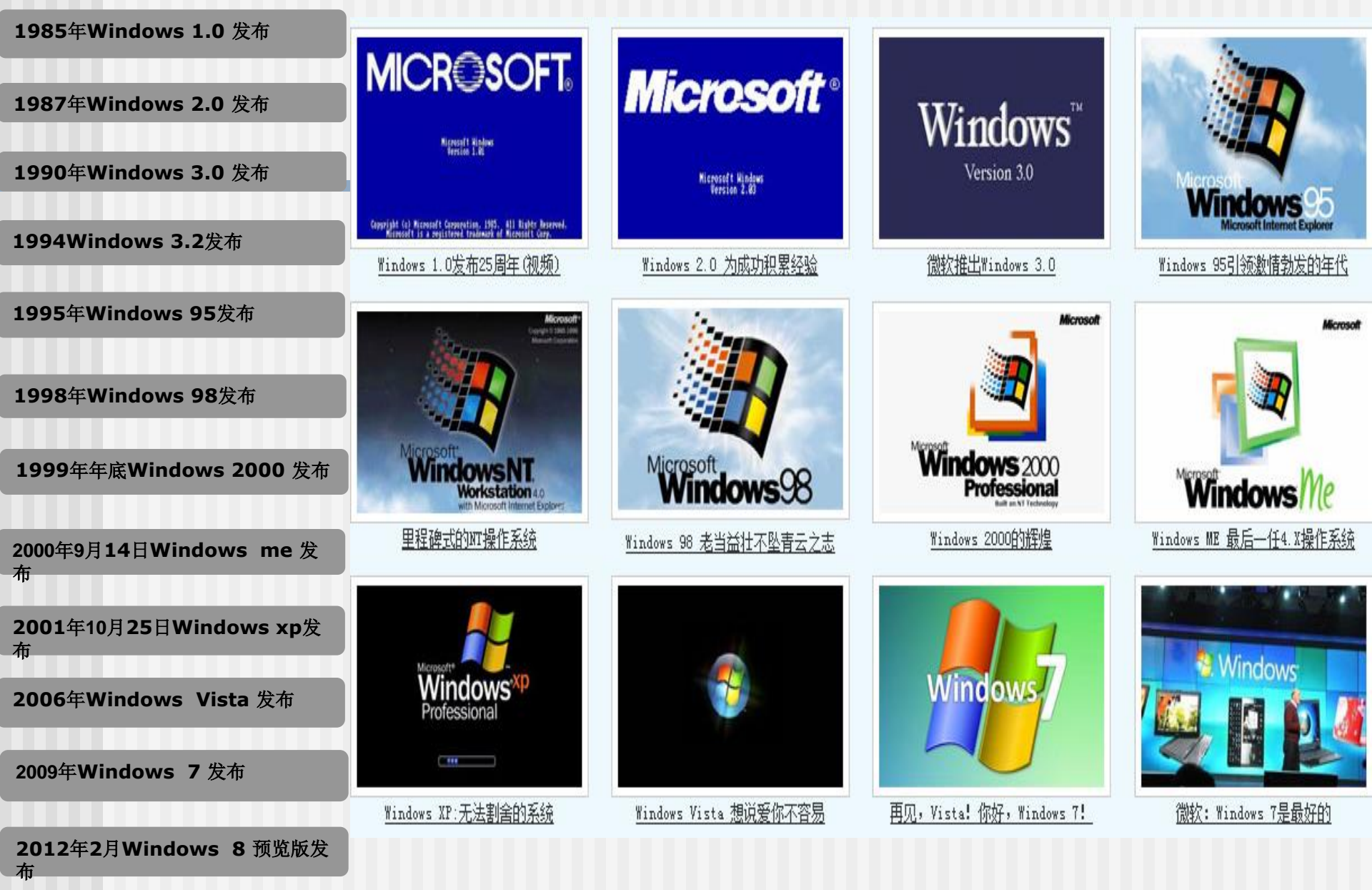

# 2.2 Windows 7操作系统概述

# ◆了解桌面组成、启动和退出方式、 Windows 7帮助信息的获取 ◆掌握图标、窗口、菜单、对话框的组成和 操作

### Windows 7 系统概述

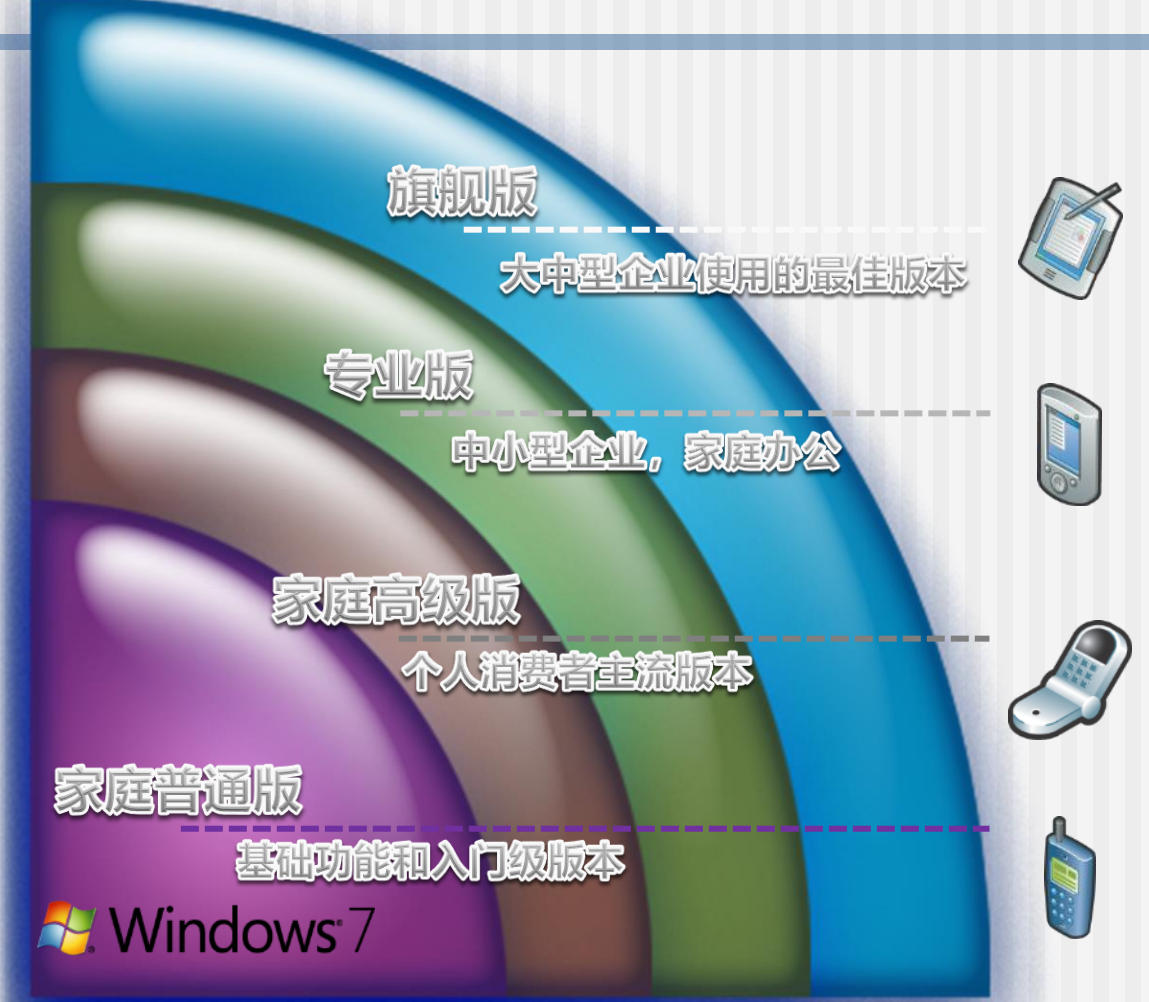

#### Windows 7旗舰版:

是针对大中型企业和电脑爱好者的最 佳版本,功能最全。

#### Windows 7专业版:

适合于小型企业及家庭办公的商业用 户使用。面向拥有多台电脑或服务器 的企业用户、满足企业高级联网、备 份和安全等需求。

#### Windows 7家庭高级版:

是针对个人用户,提供了基于最新硬 件设备的全部功能。

#### Windows 7家庭普通版:

是针对使用经济型电脑用户的入门级 版本,用于访问互联网并运行基本的 办公软件。

## 2.2.1 Windows7的桌面

## ■ 用户帐户

➤ Windows 7启动时,首先出现用户登录界面,要求 用户选择用户帐户名,并且输入口令,操作正确后 进入Windows 7桌面。

## Windows XP 与 Windows 7 登录到域的区别

| 登录到 Vin                                 | dows                                                                   |                      |
|-----------------------------------------|------------------------------------------------------------------------|----------------------|
| Copyright © 1985-<br>Microsoft Corporat | 2001<br>on Microsoft<br>Windows xp<br>Professional<br><i>Microsoft</i> |                      |
| 用户名(①):                                 | client002                                                              |                      |
| 密码(P):                                  | *****                                                                  | tongde.com\client008 |
| 登录到(L):                                 | TONGDE                                                                 | •••••                |
|                                         | □使用拨号网络连接登录 (D)                                                        |                      |
| СН                                      | 确定 取消 关机(S) 选项(Q) <<                                                   | 切换用户(W)              |

## Windows7退出

## ■ 注销/切换用户

方便不同的用户快速登录计算机,同时减少了对硬件的损耗。

切换用户可以实现多个用户同时登录后,轮 流使用计算机。

| Windows Wiedla Center | 切换用户(W)            |
|-----------------------|--------------------|
| 便笺                    | 注销(L)              |
| 新有程序                  | 锁定( <u>O</u> )     |
|                       | 重新启动( <u>R</u> )   |
| 搜索程序和文件 。 关           | 儿 ▶ 睡眠( <u>S</u> ) |
|                       | 中文(中国              |

## ■ 退出Windows7

- 退出Windows 7操作系统不能简单地关闭电源。由于 Windows 7是一个多任务多线程的操作系统,有时前 台运行某一程序,后台同时在运行另几个程序。
- ▶ 在退出Windows 7之前,用户应关闭所有执行的程序 和文档窗口,否则系统会询问是否结束有关程序的运 行。

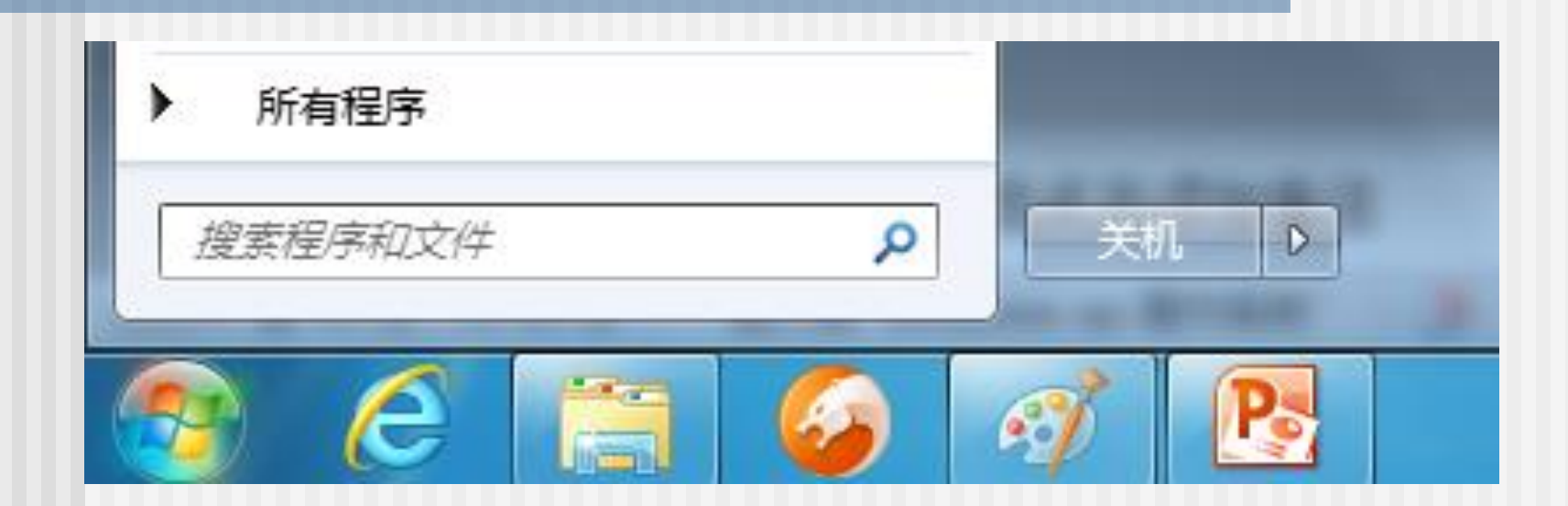

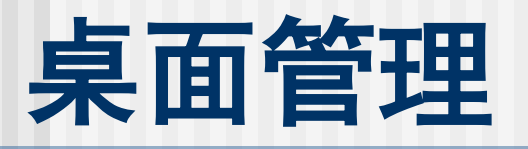

■ Windows 7的桌面 桌面是指Windows 7所占据的屏幕空间,即整个 屏幕背景。桌面的底部是一个任务栏,其最左端 是"开始"按钮,其最右端是任务栏通知区域。 ▶ "开始"按钮和"任务栏" ▶"文档" ▶"计算机" ▶"网络" ▶"回收站"

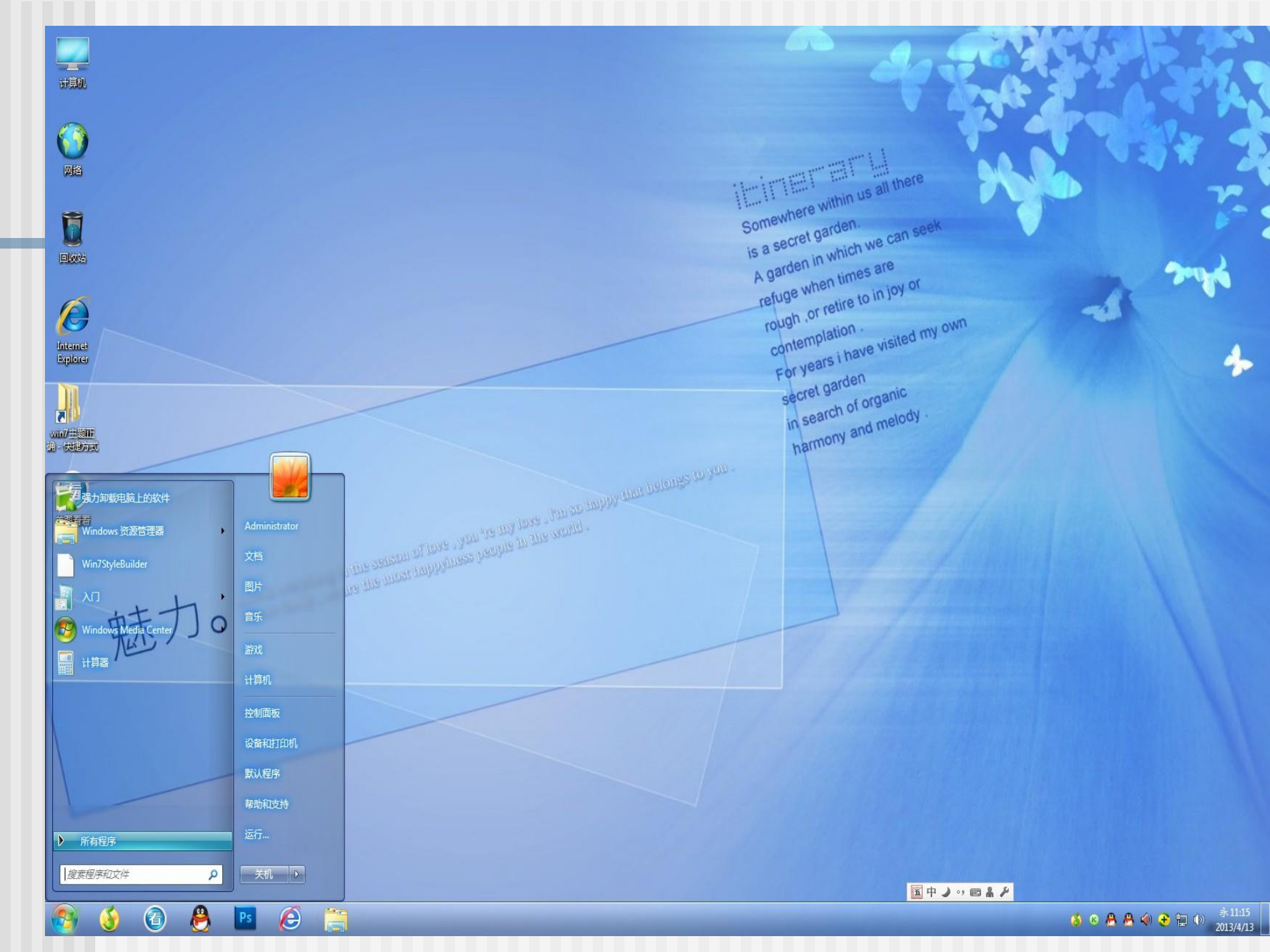

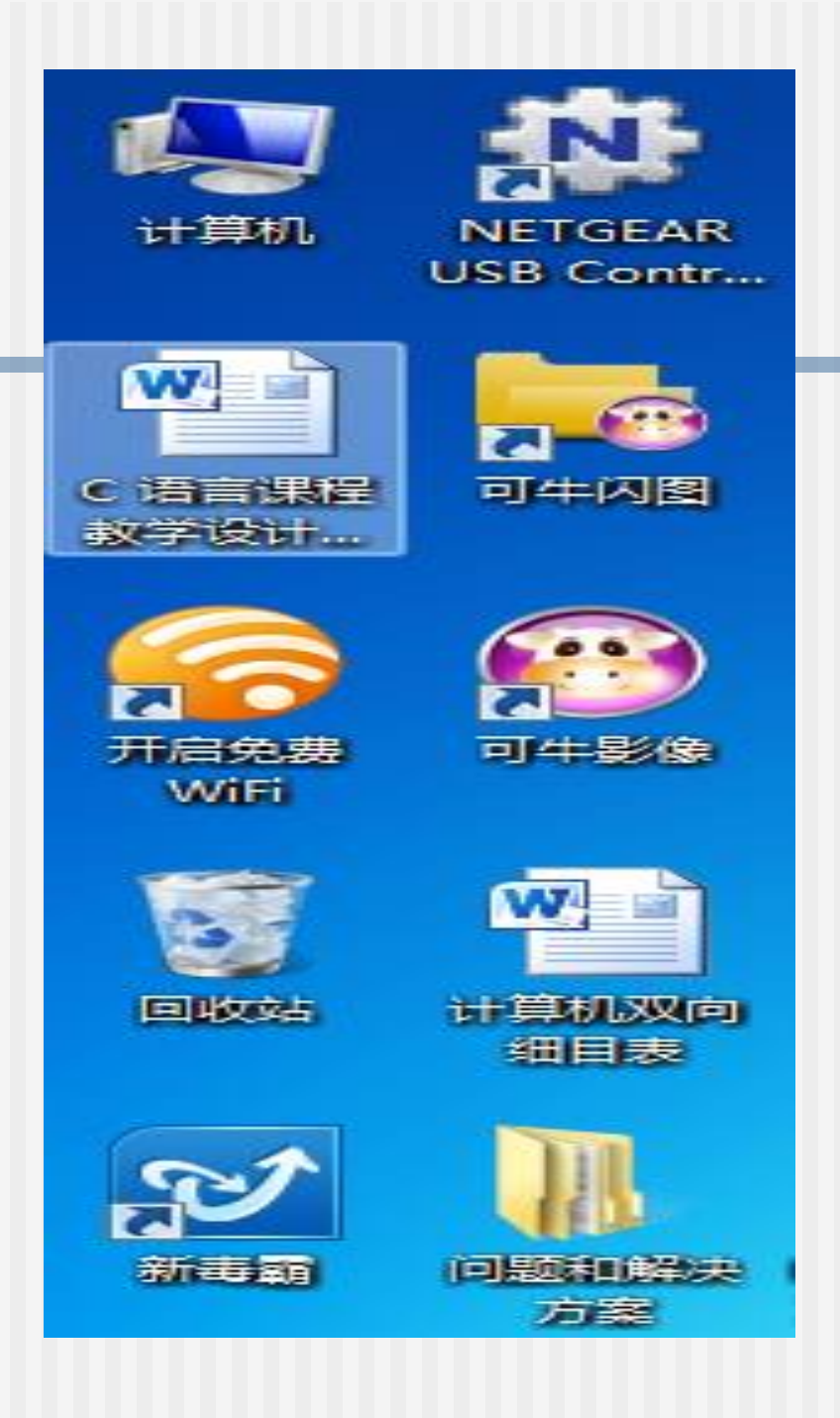

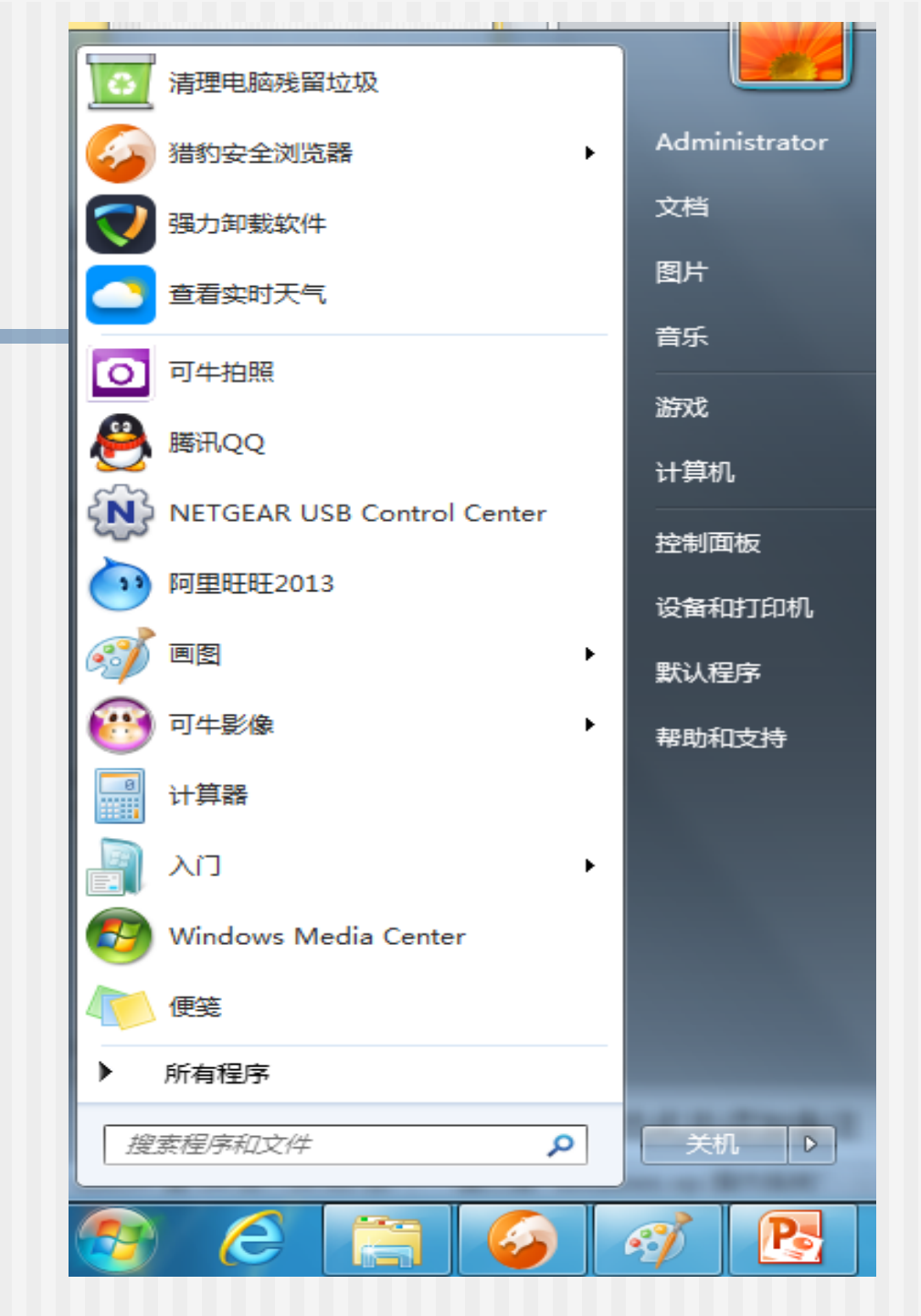

|   |              | 工具栏(T) ▶         |   |
|---|--------------|------------------|---|
|   |              | 层叠窗口(D)          |   |
|   |              | 堆叠显示窗口(工)        |   |
|   |              | 并排显示窗口(1)        |   |
| - |              | 显示桌面( <u>S</u> ) |   |
|   |              | 启动任务管理器(K)       |   |
|   | $\checkmark$ | 锁定任务栏(L)         |   |
|   |              | 属性( <u>R</u> )   |   |
|   |              |                  | ' |

|                                                                                                  | □ 任务栏和「开始」菜单属性                                                                                                    |
|--------------------------------------------------------------------------------------------------|----------------------------------------------------------------------------------------------------|
| 任务栏「开始」菜单「工具栏                                                                                    | 任务栏 「开始」菜单 工具栏                                                                                                    |
| 任务栏外观<br>▼                                                                                       | <ul> <li>要自定义链接、图标和菜单在「开始」菜单中的 自定义 (C)</li> <li>外观和行为,请单击"自定义"。</li> <li>电源按钮操作 (B): 关机 ▼</li> <li>隐私</li> <li>⑦存储并显示最近在「开始」菜单中打开的程序 (C)</li> <li>⑦存储并显示最近在「开始」菜单和任务栏中打开的项目 (M)</li> </ul> |
| 使用 Aero Peek 预览桌面<br>当您将鼠标移动到任务栏末端的"显示桌面"按钮时,会暂时<br>查看桌面。<br>I 使用 Aero Peek 预览桌面 C<br>如何自定义该任务栏? | 如何更改「开始」菜单的外观?                                                                                                    |
|                                                                                                  | <b>确定 取消</b> 应用 (A)                                                                                                    |

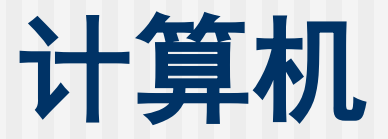

## ■ 可查看用户计算机的各种信息

|                   | ► <b>• • • • • •</b>                        |                 | ρ |
|-------------------|---------------------------------------------|-----------------|---|
| 文件(E) 编辑(E) 查看(V) | 工具(工) 帮助(出)                                 |                 |   |
| 组织 ▼ 系统属性         | 卸载或更改程序 映射网络驱动器 打开控制面板                      | ₩= <b>▼</b> 🚺 🔞 | þ |
| ☆ 收藏夹             | ▲ 硬盘 (4)                                    |                 |   |
| 🚺 下载              | 本地磁盘 (C:) 本地磁盘 (D:)                         |                 |   |
|                   | 44.9 GB 可用 , 共 60.3 GB 105 GB 可用 , 共 107 GB |                 |   |
| ■ 取近功问的12頁        | 本地磁盘 (E:) 新加卷 (F:)                          |                 |   |
| (二) 库             | ↓ 145 GB 可用,共146 GB                         |                 |   |
| ■ 视频              | ▲ 有可移动存储的设备 (1)                             |                 |   |
|                   | DVD 驱动器 (G·)                                |                 |   |
|                   |                                             |                 |   |
|                   |                                             |                 |   |
| ■ 计算机             |                                             |                 |   |
| → 本地磁盘 (C:)       |                                             |                 |   |
| □ 本地磁盘 (E:)       |                                             |                 |   |
|                   |                                             |                 |   |
|                   |                                             |                 |   |

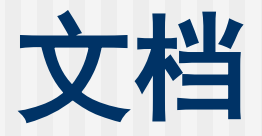

## 是系统文件夹,系统为每个用户建立的文件夹,主要 用于保存文档、图形,当然也可以保存其它任何文件。

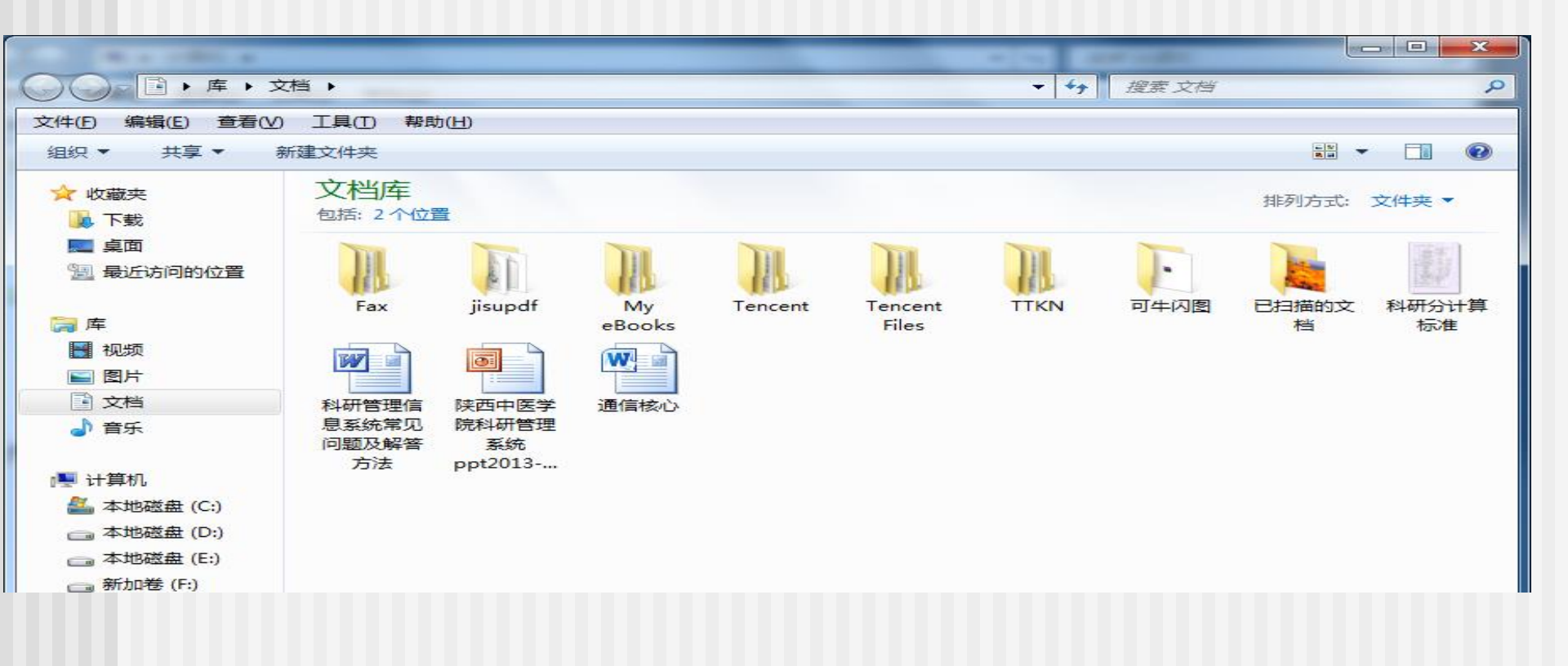

# 回收站 用来存放用户临时删除的文档资料 √恢复文件 √删除文件 √清空回收站 √回收站设置

|                                                                                                    | •                                                                                   |   |  |  |  |  |  |  |
|----------------------------------------------------------------------------------------------------|-------------------------------------------------------------------------------------|---|--|--|--|--|--|--|
|                                                                                                    | ▼ 49 搜索 回收站                                                                         | ٩ |  |  |  |  |  |  |
| 文件(E) 编辑(E) 查看(V                                                                                                    | (工具( <u>T</u> ) 帮助( <u>H</u> )                                                      |   |  |  |  |  |  |  |
| 组织 ▼ 清空回收站                                                                                                    | 还原选定的项目                                                                             |   |  |  |  |  |  |  |
| <ul> <li>☆ 收藏夹</li> <li>▶ 下载</li> <li>■ 桌面</li> <li>3 最近访问的位置</li> </ul>                                                                                                    | 格式工厂     淘宝手机助手       快捷方式     快捷方式       772 字节     1.04 KB                        |   |  |  |  |  |  |  |
| 一       一         一       一         一       -         一       -         一       -         -       -         -       -         -       -         -       -         -       -         -       -         -       -         -       -         -       -         -       -         -       - <td< td=""></td<> |                                                                                     |   |  |  |  |  |  |  |
| 🖳 计算机                                                                                                    |                                                                                     |   |  |  |  |  |  |  |
| 🏭 本地磁盘 (C:)                                                                                                    |                                                                                     |   |  |  |  |  |  |  |
| □ 本地磁盘 (D:)                                                                                                    |                                                                                     |   |  |  |  |  |  |  |
| □ 本地磁盘(E:)<br>□ 新加卷(F:)                                                                                                    |                                                                                     |   |  |  |  |  |  |  |
| • 网络                                                                                                    |                                                                                     |   |  |  |  |  |  |  |
| 已选择 2 个项                                                                                                    | i 修改日期: 2014/3/11 19:51 - 20 创建日期: 2014/3/11 19:51 - 2014/4/22 20:26<br>大小: 1.79 KB |   |  |  |  |  |  |  |
## 2.2.2 窗口的概念

#### 把微机的显示屏幕划分成许多框,即为窗口。每 个窗口负责显示和处理某一类信息。用户可随意 在任一窗口上工作,并在各窗口间交换信息。

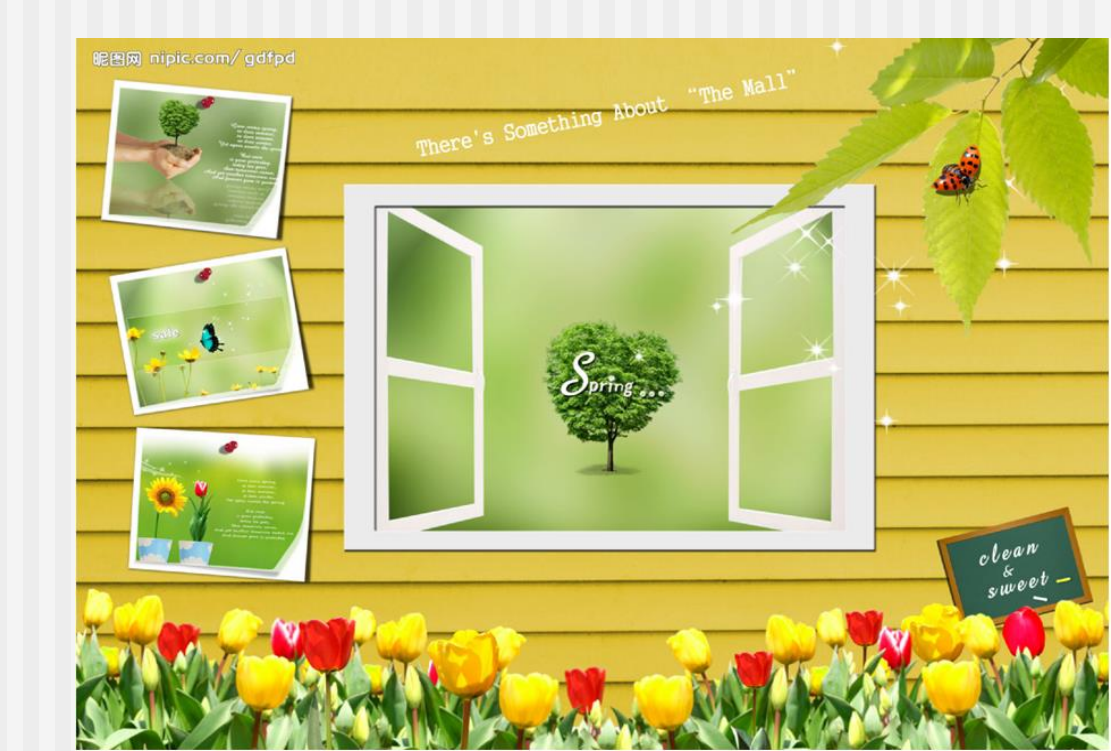

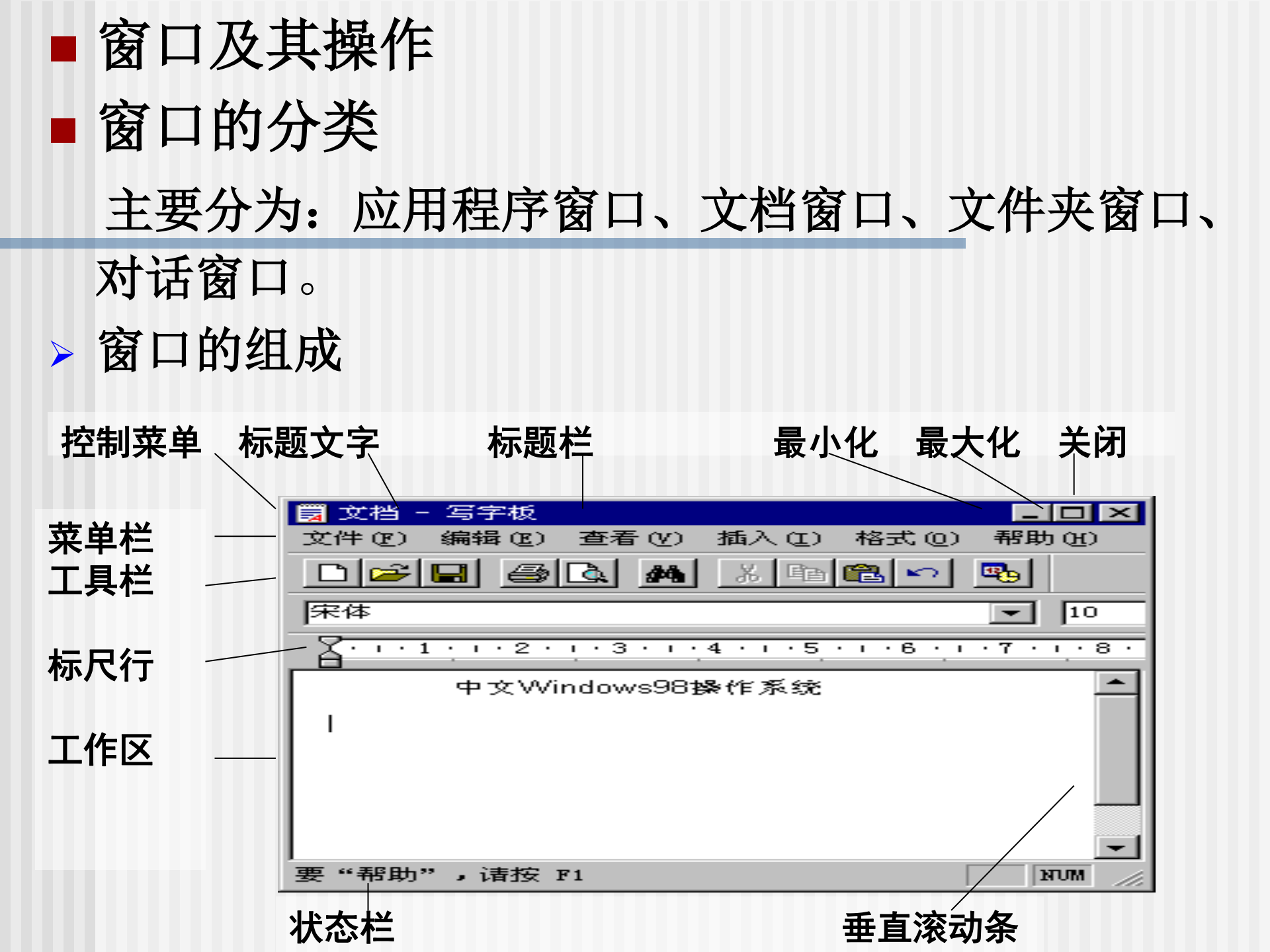

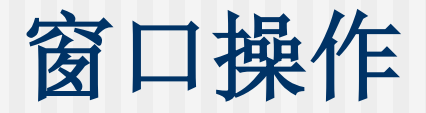

- > 打开窗口
- > 使用滚动条
- > 窗口的最大化 / 还原、最小化
- > 改变窗口的边框尺寸
- > 移动窗口
- > 关闭窗口
- > 在不同应用程序窗口间的切换

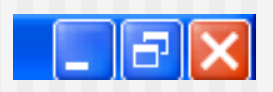

# 2.3 文件和文件夹的管理

### ■ 文件图标和文件类型

- 文件都包含着一定的信息,而根据其不同的数据格式和 意义使得每个文件都具有某种特定的类型。
- 左Windows 7中,每个文件在打开前都是以图标的形式显示。每个文件的图标因为文件类型不同而不同,而系统正是以不同的图标来向用户提示文件的类型。

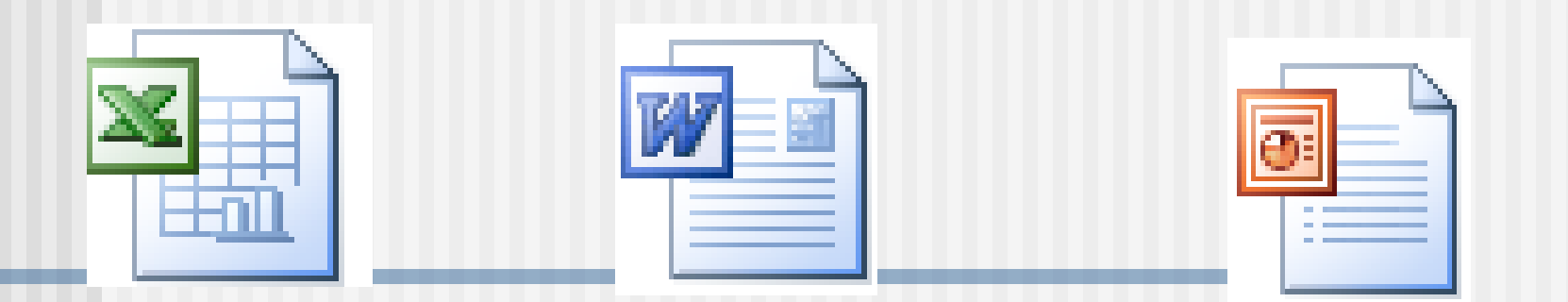

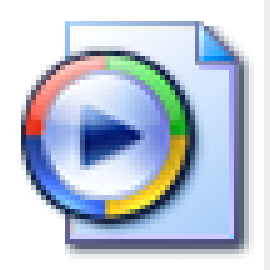

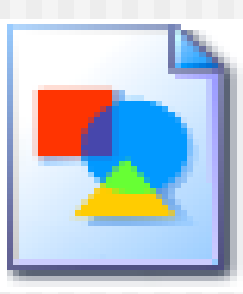

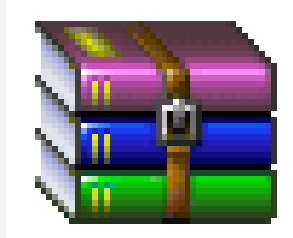

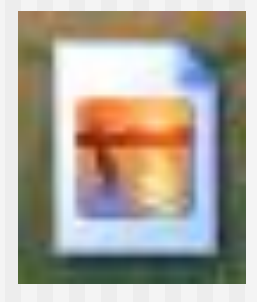

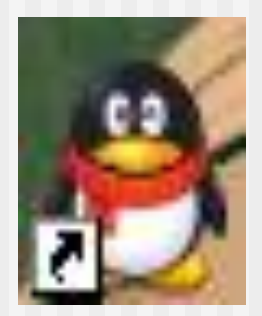

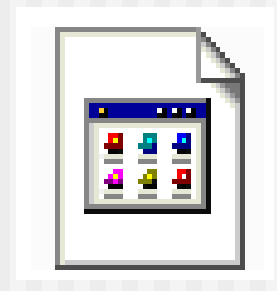

▶ 在Windows7中常见的文件类型有: 应用程序文件(.exe) 帮助文件(.hlp) 文本文件(.txt) Word文档文件(.docx) Excel 工作薄文件(.xlsx) 图片文件(.jpg) 声音文件(.wav)等

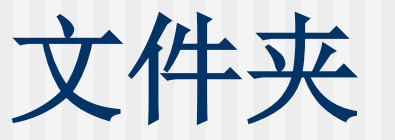

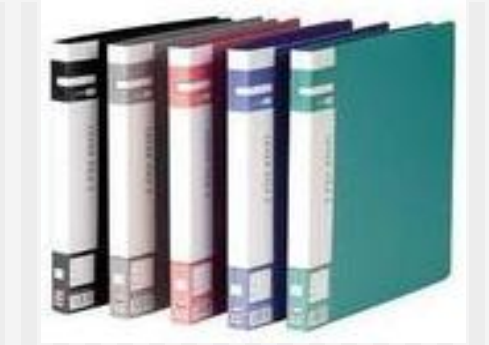

#### ■ 所谓文件夹指的是一组文件的集合。

 代表目录,计算机磁盘空间里面为了分类储存电子 文件而建立独立路径的目录。为了分门别类的有序 存放文件,操作系统把文件组织在若干目录中

> 代表驱动器、设备或是通过网络连接的其它计算机

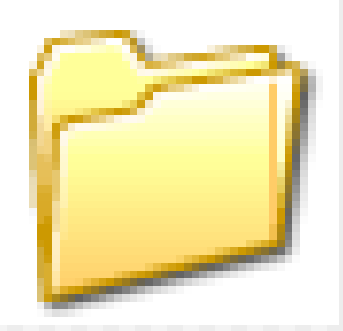

- 文件夹名的规定与文件名的规定相同,不过一般情况 下文件夹名不使用扩展名。
- 文件夹的内容可以是存储在该文件夹下的文件和其它 文件夹,系统通过文件夹名来进行文件夹的操作。
- 左Windows系统中,不同文件夹下的子文件夹或文件可以同名,但相同文件夹下的文件不能同名,同一文件夹下也不能有相同的子文件夹名

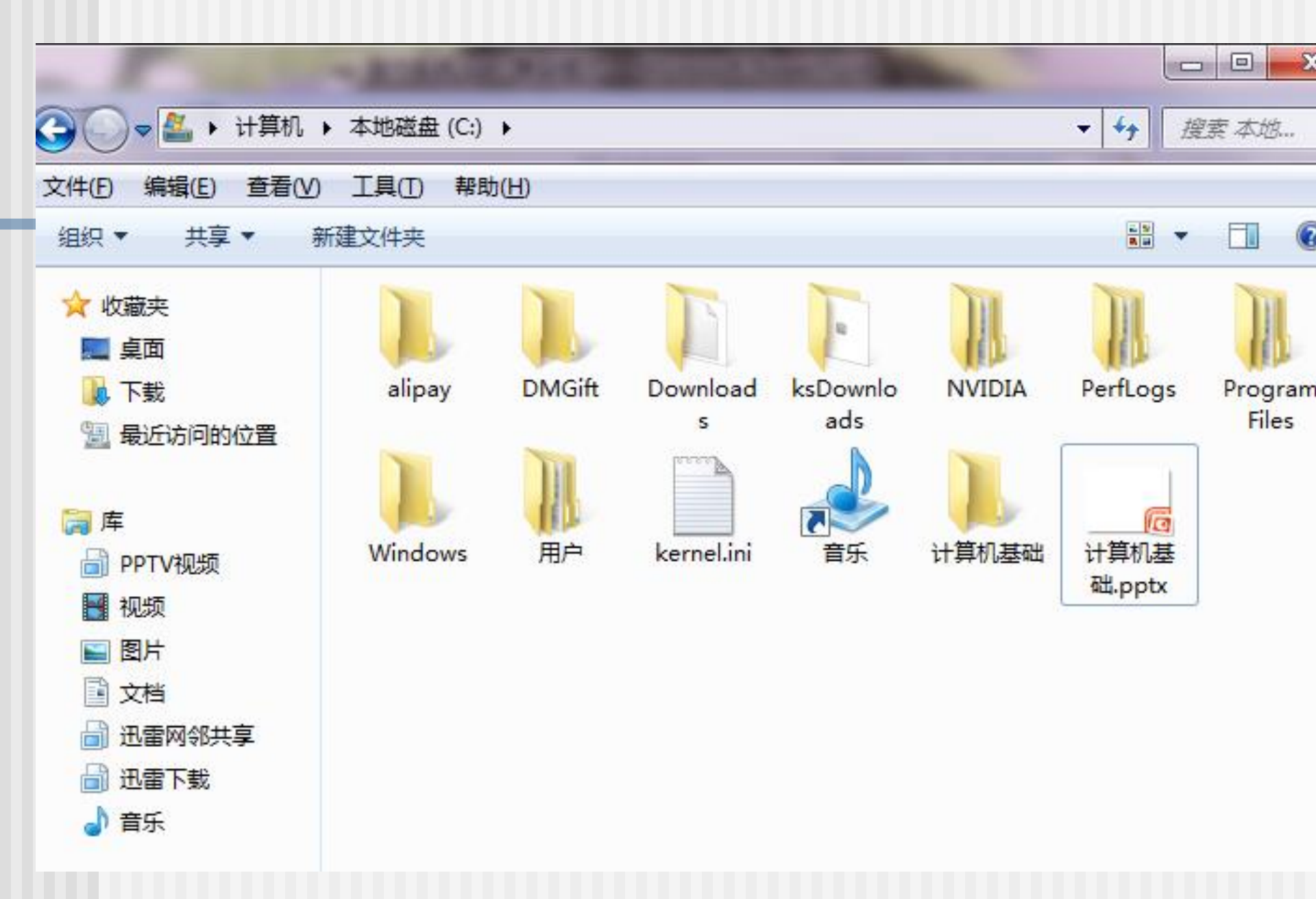

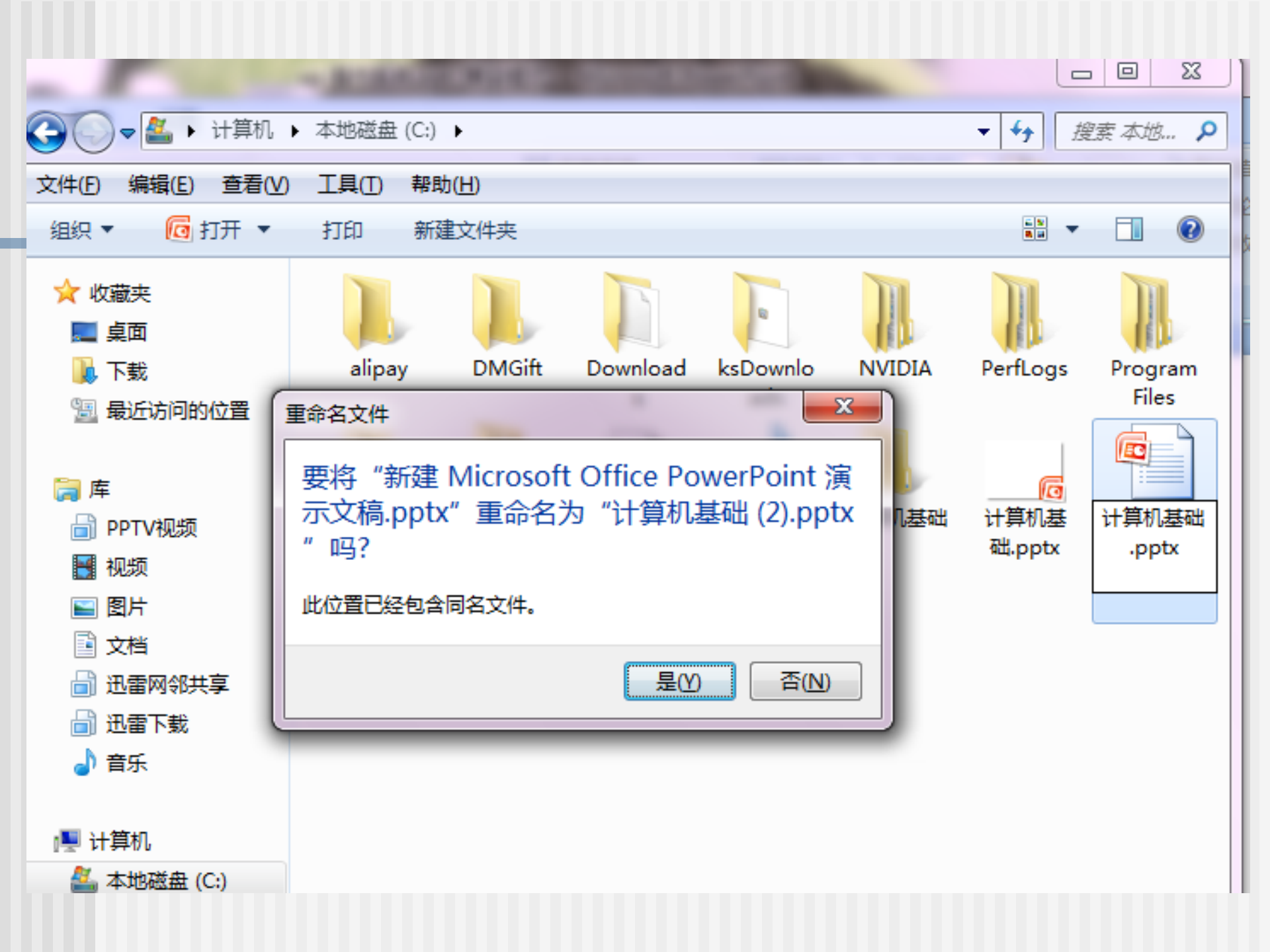

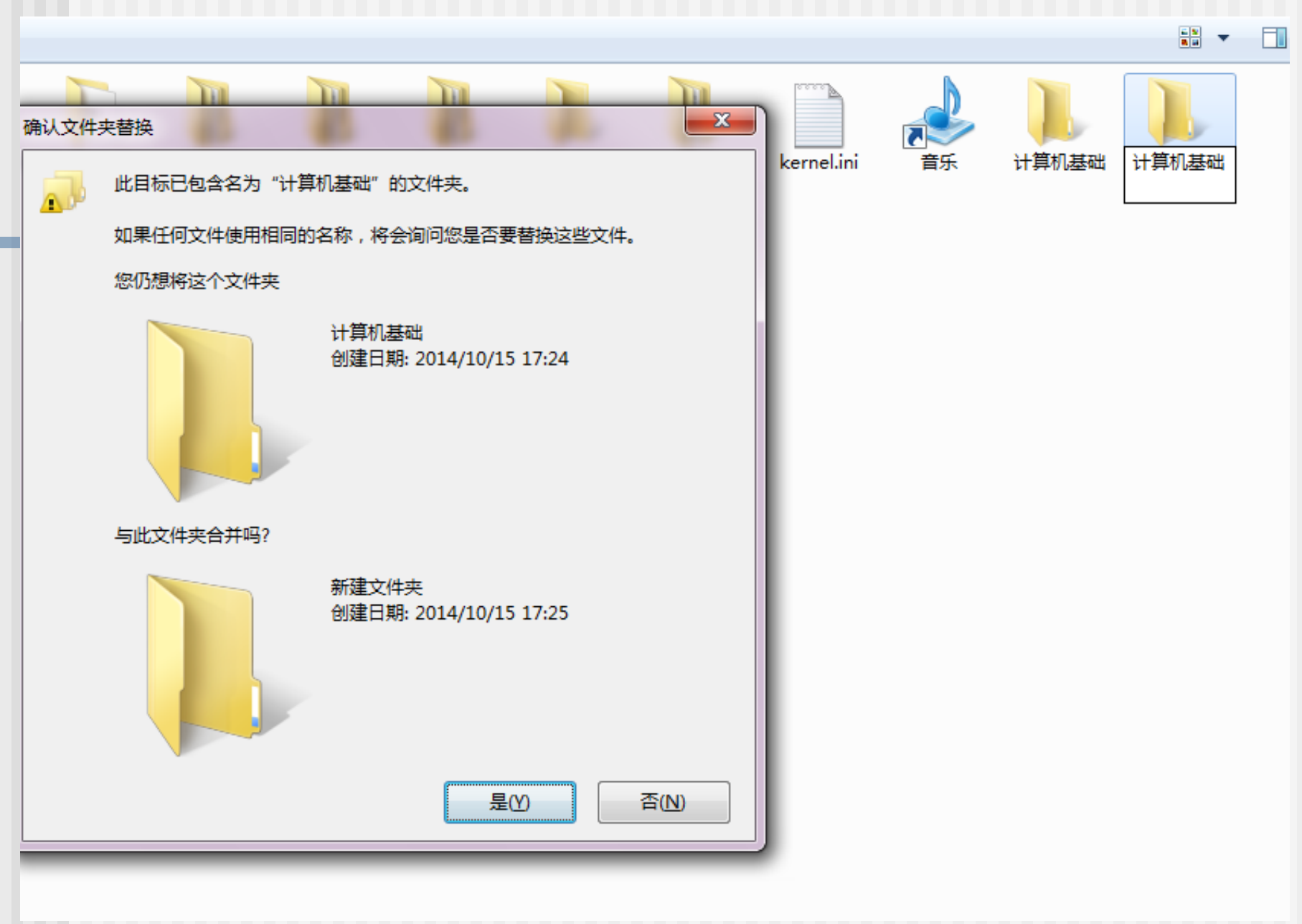

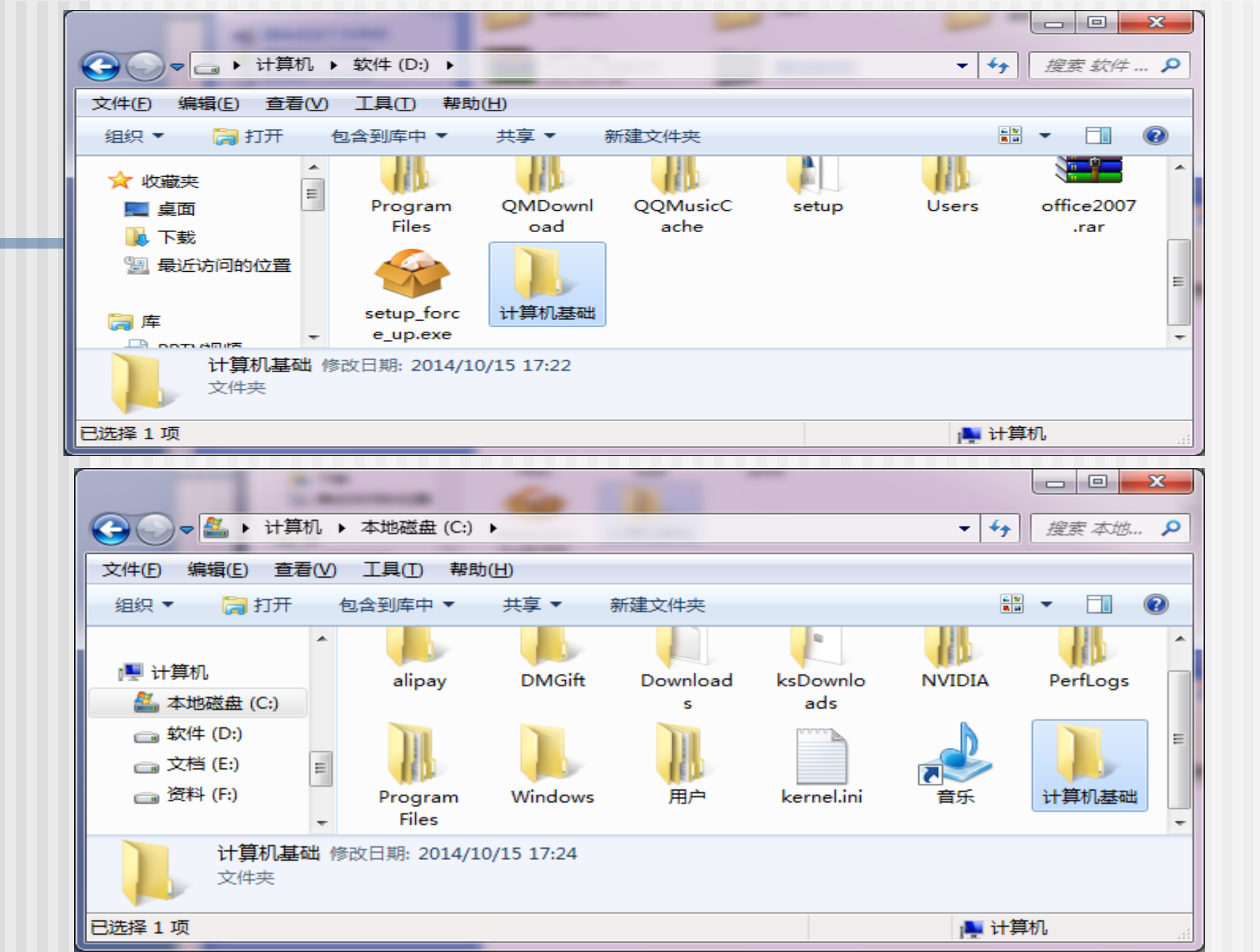

- ▶ Windows 7安装后,会在所安装的驱动器C: 上创建系统的文件夹:
  - ✓ Windows文件夹: 主要存放Windows 7的核心内容, 被称为Windows 7主目录。
  - ✓用户:主要存放各类用户的文档和设置。
  - ✓ Program Files文件夹: 主要存放在Windows 7中 安装的应用程序文件。

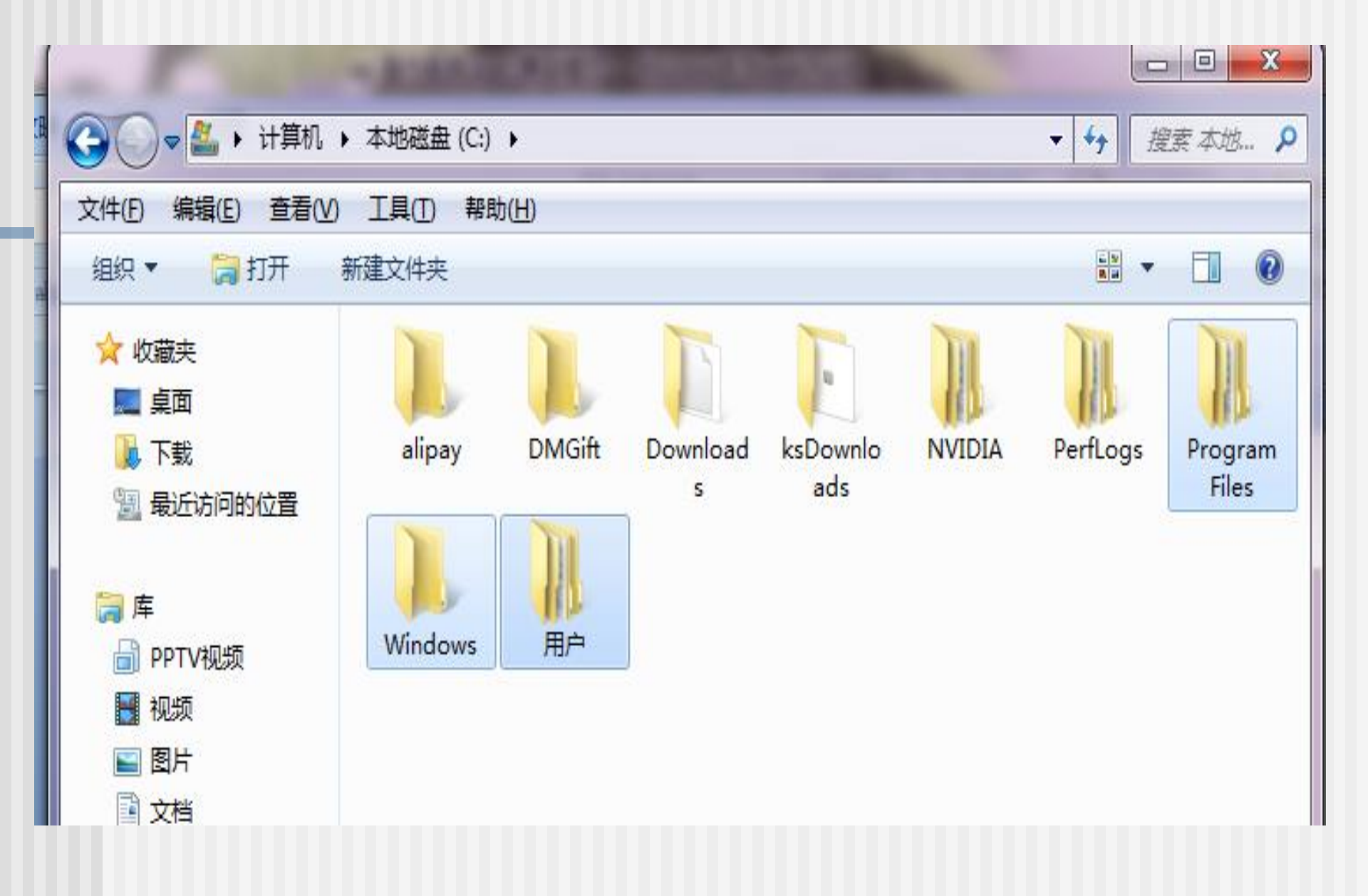

# 创建文件夹、快捷方式图标和文件

#### ■ 创建文件

▶ 利用应用程序创建 如用"记事本"、"WORD"、 "EXCEL"、"画图"等程序创建相关文件。

>利用快捷菜单创建在文件夹的空白单击鼠标右键, 弹出"快捷菜单",点击"新建",即可出现一 个空的新文件。

| 查看(⊻) ▶                                |                             |
|----------------------------------------|-----------------------------|
| 排列图标 ( <u>I</u> ) ▶<br>刷新 ( <u>E</u> ) |                             |
| 粘贴( <u>P</u> )<br>粘贴快捷方式( <u>S</u> )   |                             |
| 新建(₩) ▶                                | □ 文件夹 (E)                   |
|                                        | 快捷方式( <u>S</u> )            |
|                                        | 🤗 公文包                       |
|                                        | 凹 Microsoft Word 文档         |
| E                                      | 🛃 FDF Document              |
|                                        | 🕙 Microsoft PowerPoint 演示文稿 |
|                                        | 📷 Adobe Photoshop Image 12  |
|                                        | े WinRAR 压缩文件               |
|                                        | 🗐 文本文档                      |
|                                        | 🔛 Microsoft Visio 绘图        |
|                                        | 🕙 Microsoft Excel 工作表       |
|                                        | े WinRAR ZIP 压缩文件           |

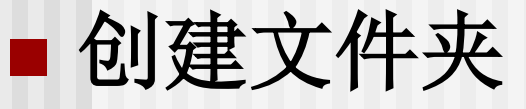

为了将文件按类型或按一定的关系组织起来存放,必须先创建该文件夹。

▶ 在"桌面"上创建一个新的文件夹

▶ 在"资源管理器"或"我的电脑"或其它文件夹中 创建一个新的文件夹

- 复制文件或文件夹
  - •方法一:使用鼠标左键拖动
  - 注: 若是同一驱动器间复制需按住<Ctrl>键拖动。
  - •方法二:使用鼠标右键拖动
  - •方法三:使用剪贴板
    - 选择信息 → 复制 → 定位要插入的位置→ 粘贴

### ■ 移动文件和文件夹

#### ●方法一: 使用鼠标左键拖动

- 注: 若是不同驱动器间移动需按住<Shift>键拖动。
- •方法二:使用鼠标右键拖动
- ●方法三: 使用剪贴板
  - 选择信息 → 剪切 → 定位要插入的位置 → 粘贴

#### ■ 撤消操作

如果对文件或文件夹执行了错误的删除、改 名、移动、复制,可以选择"编辑"菜单中的 "撤消"命令取消操作。

### ■ 改变文件和文件夹的属性

在Windows 7环境下的文件有存档、只读、隐式、 加密和压缩等属性。

- ◆只读是指文件只允许读,不允许改变;
- ◆存档是指普通的可读写文件;
- ◆隐式是指将文件隐藏起来,在一般的文件操作 中不显示这些文件;
- ◆加密和压缩是指该文件为系统文件。

| 🐏 第2章_微机                             | 操作系统_Windows_7.ppt 属性                   |
|--------------------------------------|-----------------------------------------|
| 常规安全                                 | : 详细信息 以前的版本                            |
|                                      | 第2章_微机操作系统_Windows_7.ppt                |
| 文件类型:                                | Microsoft Office PowerPoint 97-2003 演示了 |
| 打开方式:                                | [6] Microsoft Office P( 更改℃)            |
|                                      | C:\Users\Administrator\Desktop          |
| 大小:                                  | 2.44 MB (2,565,632 字节)                  |
| 占用空间:                                | 2.44 MB (2,568,192 字节)                  |
| 创建时间:                                | 2014年10月12日,20:22:27                    |
| 修改时间:                                | 2014年10月12日,20:22:32                    |
| 访问时间:                                | 2014年10月12日,20:22:25                    |
| □□□□□□□□□□□□□□□□□□□□□□□□□□□□□□□□□□□□ |                                         |
|                                      |                                         |
|                                      | ·····································   |

| 🚺 刷机 属性 |                                     |
|---------|-------------------------------------|
| 常规 共享   | 安全 以前的版本 自定义                        |
|         | 刷机                                  |
| 类型:     | 文件夹                                 |
| 位置:     | C:\Users\Administrator\Desktop      |
| 大小:     | 516 MB(541,830,560 字节)              |
| 占用空间:   | 516 MB(541,843,456 字节)              |
| 包含:     | 6 个文件,1 个文件夹                        |
| 创建时间:   | 2014年5月1日,13:45:59                  |
| 属性:     | ■ <u>只读(仅应用于文件夹中的文件)®</u><br>■隐藏 H) |
|         | GAC 取消 应用 (A)                       |

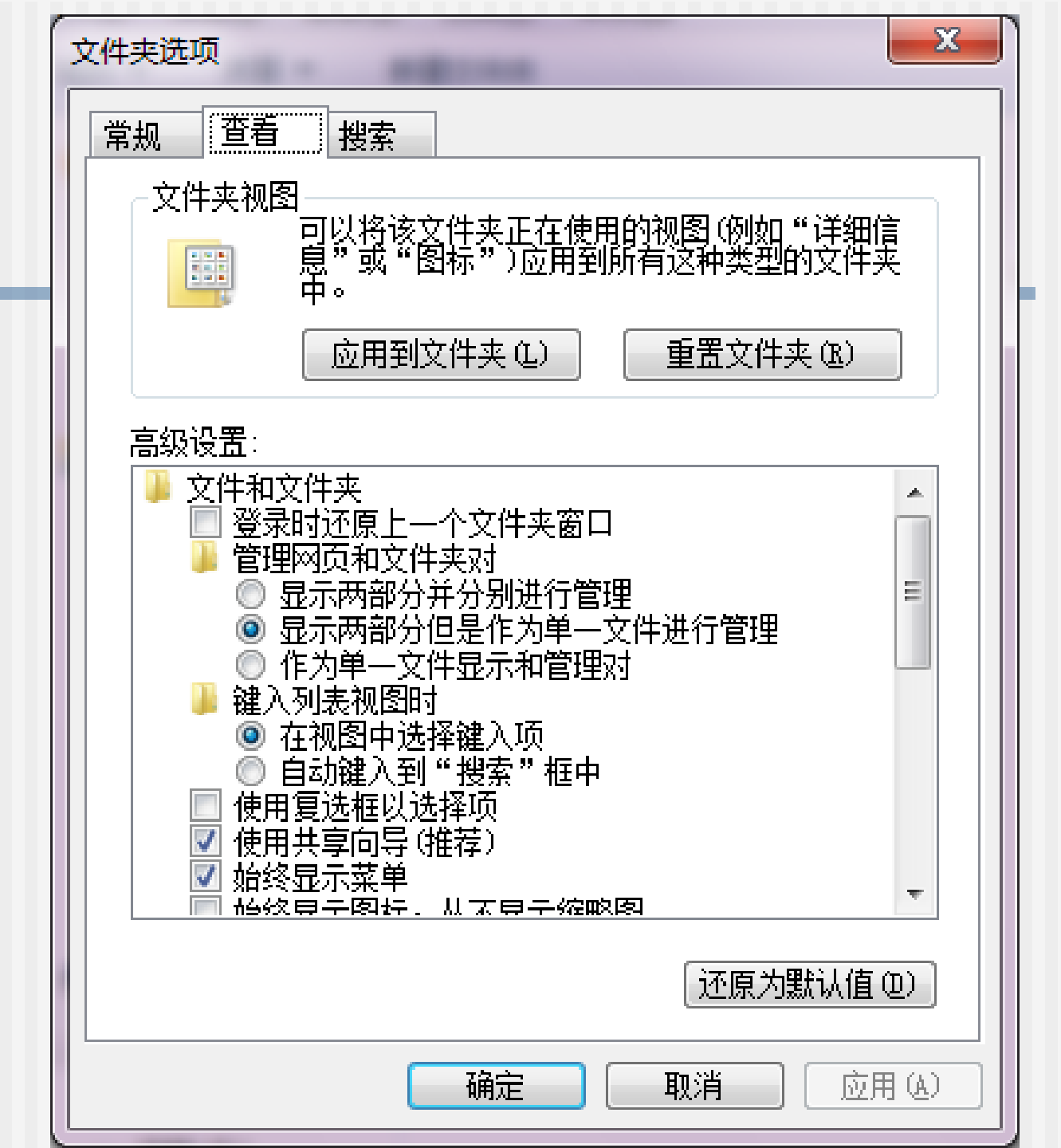

## 文件和文件夹的操作

- 选中要操作的文件、文件夹、快捷方式图标
  - > 选择多个不连续的文件或文件夹:按下Ctrl键的同时,遂个 单击要选中的对象。
  - 选择多个连续的文件或文件夹:先选中连续区的第一个对象, 而在选中连续区的最后一个对象时先按住Shift键不放,再 单击。
  - > 使用"编辑"菜单下的"全部选定(Ctrl+A)"选中对象: 选中当前文件夹中所有对象。
  - 使用"编辑"菜单下"反向选择"来选中对象:先选中几 个不需要选取的对象,然后单击"编辑"菜单下"反向选 择",这样原来没有选的变为选中,而原来选中变为没有 选中。

对文件或文件夹重新命名 方法一:使用快捷菜单方式 方法二:选择"文件"菜单中"重命名"命令

# \* \* \* \* \* \* \* \* \* \*

#### ■ 删除文件和文件夹 方法一:菜单中的"删除"命令 方法二: 使用 < Delete > 键 方法三: 单击工具栏中"删除"按钮 方法四: 使用快捷菜单的"删除" 注: Windows 7实际上并未真正删除它们,只是将这 些对象移到硬盘上一个名叫"回收站"的文件夹中。 在清空回收站之前,可以到回收站中对被删除的对 象进行恢复。

## 文件和文件夹的操作

#### ■ 恢复文件和文件夹

方法一:单击"撤消"按钮,将刚执行的删除操作取消; 方法二:利用"回收站"。

#### 注意:

- ▶ 如果用户想永久删除硬盘上的文件或文件夹,不再恢复,在选中这些文件或文件夹后,按Shift+Delete键即可。
- ▶ 从网络驱动器、软驱、U盘上删除的文件或文件夹不会 被移动到回收站。因此,也无法恢复。

## 2.4 磁盘管理

### 2.4.1 文件系统

操作系统用于明确磁盘或分区上的文件的方法和数据结构;即在磁盘上组织文件的方法。也指用于存储文件的磁盘或分区,或文件系统种类。

Windows支持两种文件系统:

FAT32 、NTFS

## 2.4.2 磁盘管理操作

■ 查看磁盘空间

单击属性对话框,可以查看磁盘的已用空间和空闲 空间的比例,以及该磁盘上可用的空间总量

| Ū. |
|----|
|    |
|    |
| )  |

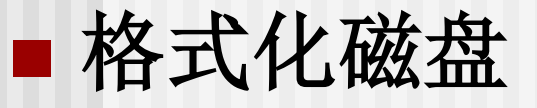

- ▶新的磁盘在使用之前必须格式化,否则不能用。如果 对旧磁盘进行格式化,将删除磁盘上的原有信息。
- ➤磁盘可以被格式化的条件是:磁盘不能处于写保护状态,磁盘上不能有打开的文件。

|  | <b>打开 (Q)</b><br>资源管理器 ( <u>X</u> )<br>搜索 (E)                                                                                                    |
|--|----------------------------------------------------------------------------------------------------|
|  | <ul> <li>▼使用新毒霸进行扫描</li> <li>共享和安全(近)</li> <li>添加到压缩文件(A)</li> <li>添加到 "Archive.rar"(①)</li> <li>■压缩并 E-mail</li> <li>■压缩到 "Archive.rar"并 E-mail</li> </ul> |
|  | 格式化 (A)<br>复制 (C)<br>创建快捷方式 (S)<br>重命名 (M)<br>属性 (B)                                                                                                    |

| 格式化 资料 (D:) 🛛 🛛 🛛 🤶  |
|----------------------|
| 容量 (2):              |
| 24.1 GB 💌            |
| 文件系统 (2)             |
| NTFS 🔽               |
| 分配单元大小(2)            |
| 4096 字节 🛛 🔽          |
| 卷标 (L)               |
| 资料                   |
| _格式化选项 (0)           |
| □ 快速格式化 (Q)          |
| □ 启用压缩 (E)           |
| □ 创建一个 MS-DOS 启动盘(M) |
|                      |
|                      |
| 开始(S) 关闭(C)          |

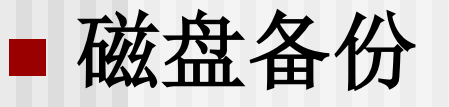

- 保护数据最有效的办法就是对磁盘上的所有文件进行备份,一旦文件破坏或丢失,可以通过备份恢复回来。
- 使用"备份"程序备份文件时,可以选择备份整个系统,或者备份选定的文件和文件夹,也可以恢复备份文件。

#### ■ 磁盘清理

"磁盘清理"是一个系统级压缩工具,用来帮助用 户缓解不断增长的信息存储容量与固定硬盘容量的 矛盾。

### 磁盘碎片整理程序

"磁盘碎片整理程序"用来将磁盘中文件和数据存放的位置进行整理。当文件被存储于不连续的磁盘扇区中时,就会出现碎片,碎片会使得计算机花费更长的时间去读取或写文件。

## 2.5 操作系统的程序

控制面板是对系统各种属性进行设置和调整的一个 工具集。用户可以根据自己的喜好设置显示、键盘、 鼠标器、桌面等对象,还可以添加或删除程序、添 加硬件以便更有效地使用。

### ■启动控制面板

"开始"→"设置"→"控制面板"命令。
控制面板有两种形式:经典视图和分类视图。
> 经典视图是传统的窗口形式
> 分类视图是Windows 7提供的最新的窗口形式, 它把相关的控制面板项目和常用的任务组合在 一起以组的形式呈现在用户面前。
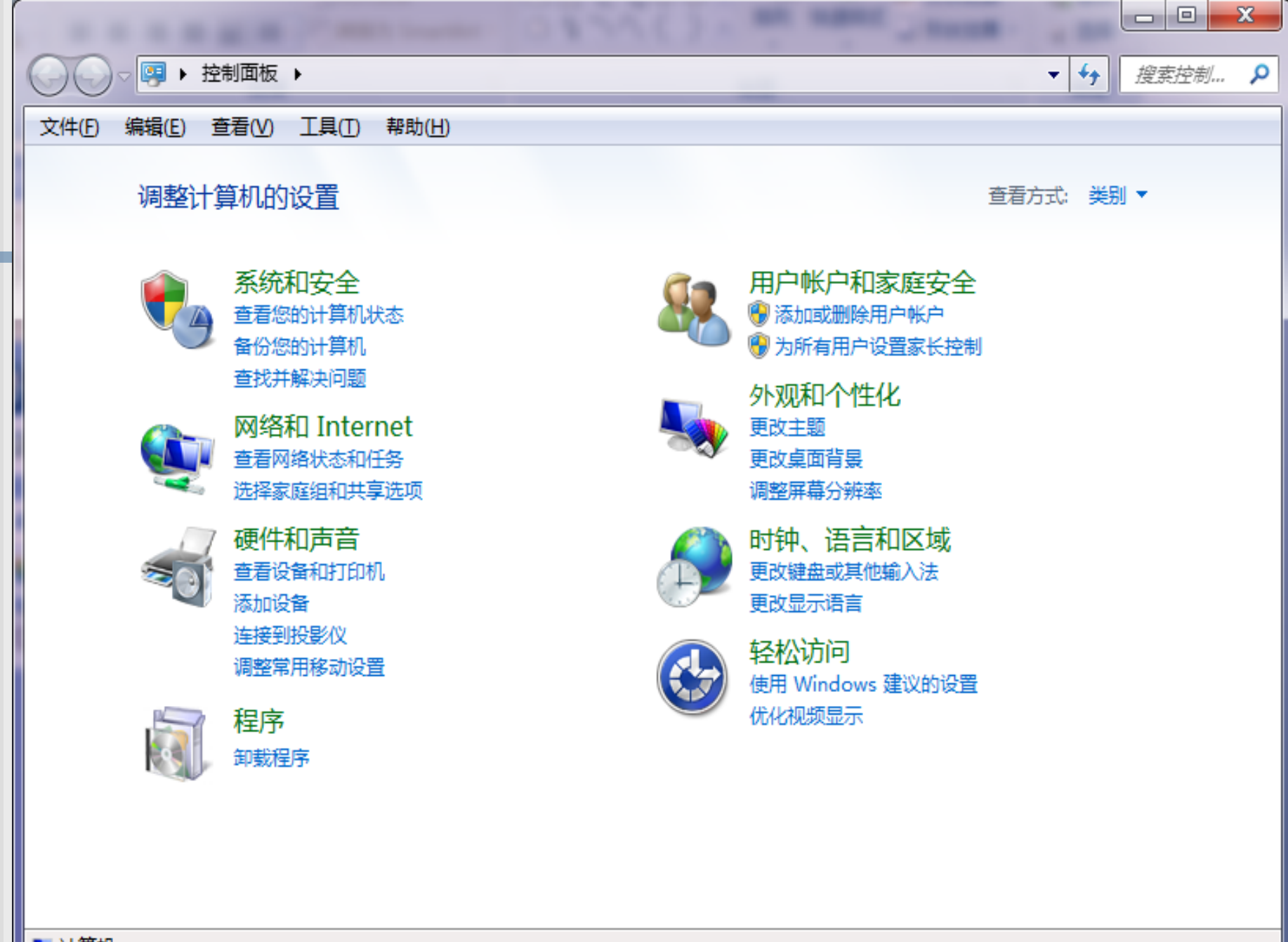

## ■设置显示属性

> 主题

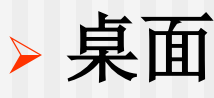

- > 屏幕保护程序
- > 外观
- > 显示器设置:

 分辨率:指屏幕上有多少行扫描线,每行有多少个 像素点。分辨率越高,屏幕上的项目越小,相对 增大了桌面上的空间。

✓颜色数:指一个像素可显示成多少种颜色。颜色 越多,图像越逼真

|             |                                                   | 印日           | × |
|-------------|---------------------------------------------------|--------------|---|
| 文件(E) 编辑(E) | 查看(V) 工具(I) 帮助(H)                                 | 1323-512 (0) |   |
|             | 更改显示器的外观                                          |              |   |
|             | 检测(C)<br>に知(D)                                    |              |   |
|             | 显示器( <u>S</u> ): 1.移动 PC 显示屏 ▼                    |              |   |
|             | 分辨率(R): 1280 × 800 (推存) ▼<br>方向( <u>0</u> ): 横向 ▼ |              |   |
| 1           | 高级设置                                              |              |   |
|             | 连接到投影仪 (也可按住 <b>看</b> 键并点击 P)<br>放大或缩小文本和其他项目     |              |   |
|             | 北应该远洋江公亚不留设里?                                     |              |   |
|             | <b>确定 取消</b> 应用(A)                                |              |   |

■ 创建用户账户 ■添加/删除程序 > 安装应用程序 > 更改或删除应用程序 ■ 管理打印机 > 安装打印机 > 打印文档 > 查看打印机状态 > 更改打印机设置

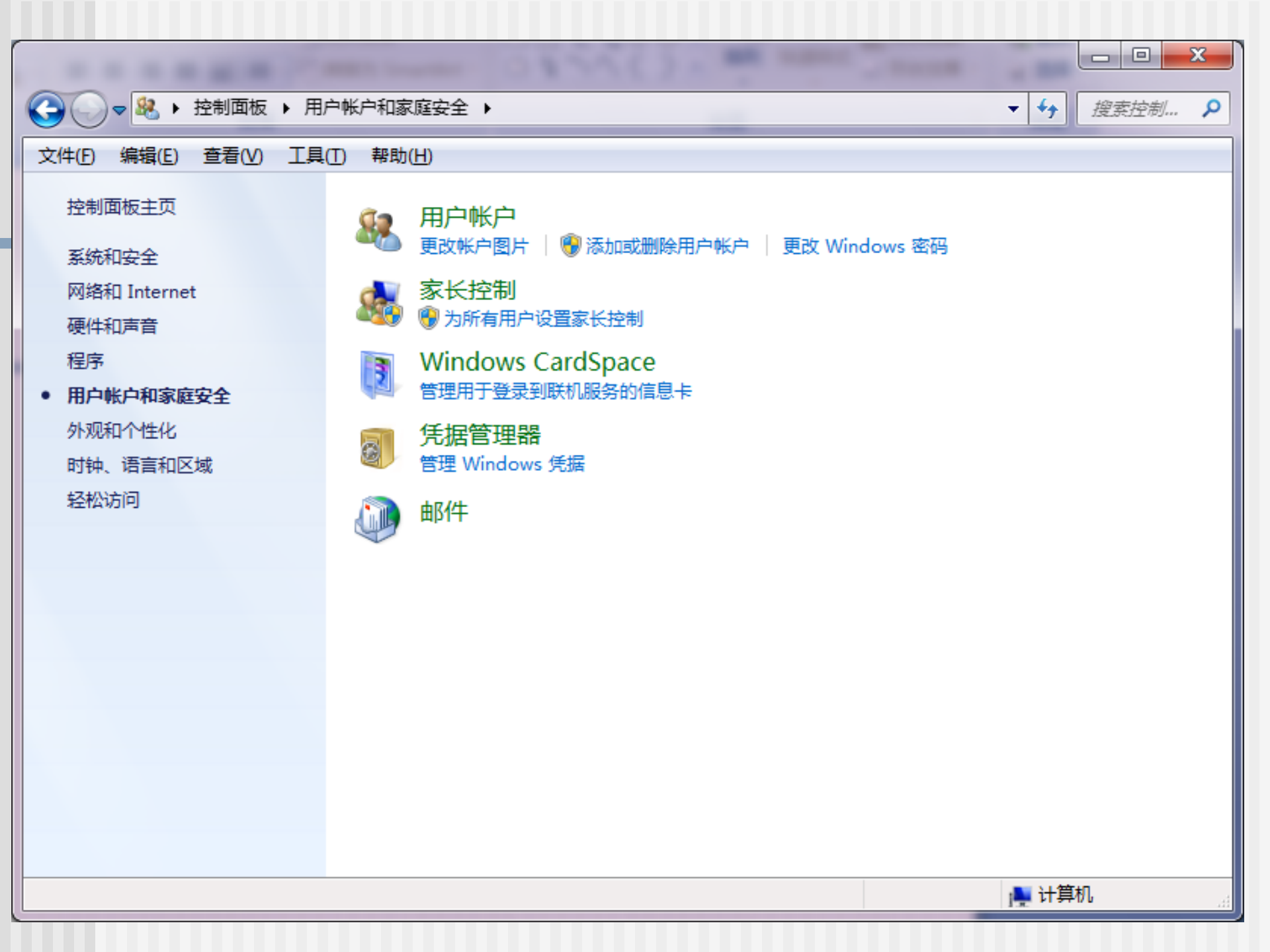

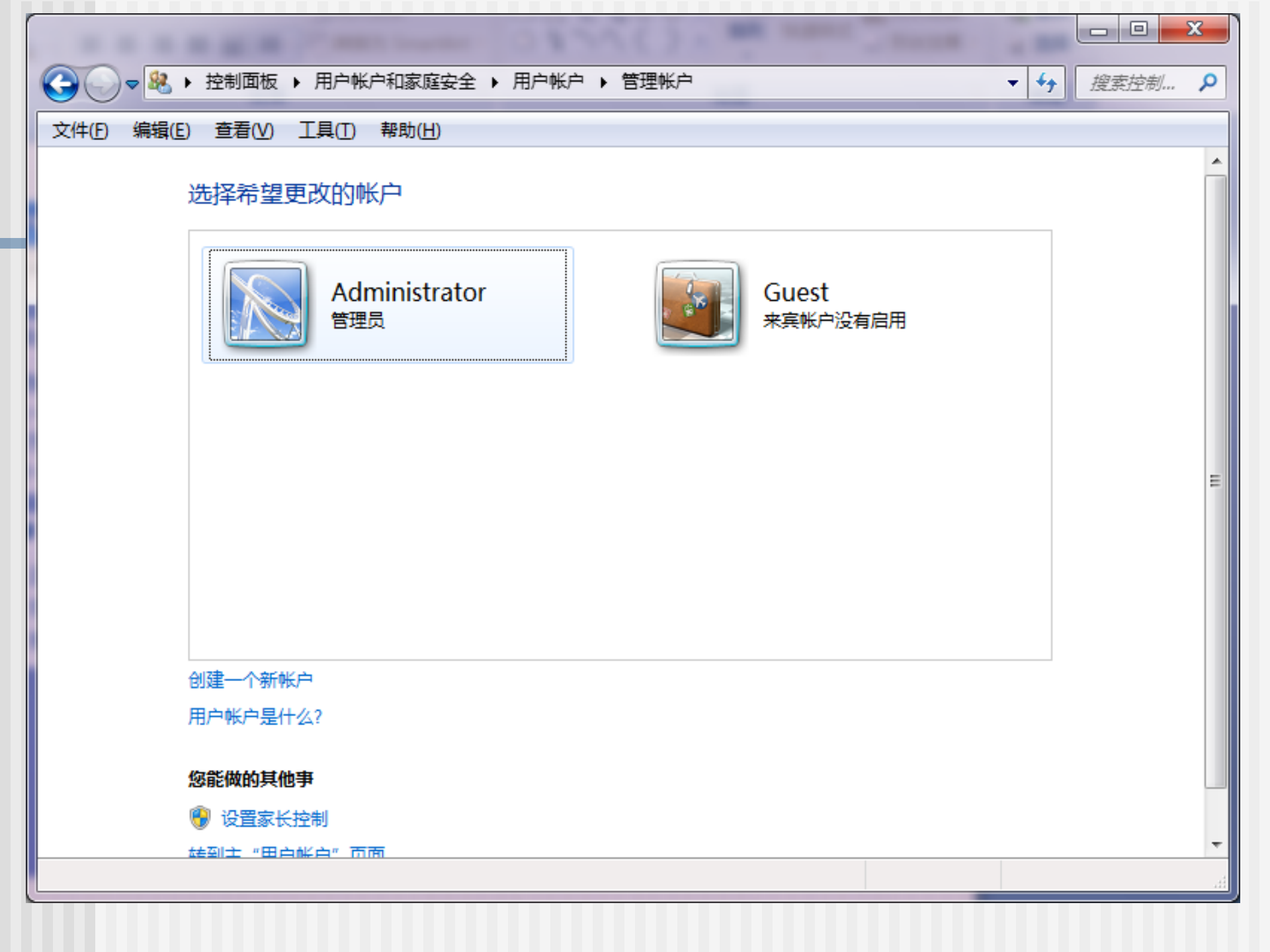